# MX60-D1 WEB Configuration Manual

For MX60-D Series Only: 1.00.00,Dec 23 2013(HW1.1) MX60 Web Ver1.0 / Build Date 12/23/2013

## [Contents]

| Logon WEB       1         Premise       1         WEB IE Browser       1         Main Window (Terminal Status)       2         Illustration of Terminal Status Screen       3         User Administration       4         Log/Report       4         Illustration of Access Log       5         Auto Refresh Log.       6         View User List       6         Illustration of User List       7         Modify User Record.       8         Modify User List in "View User List"       9         Add User       10         Illustration of Add New User       11         Terminal       12         Terminal Status.       13         Terminal Status.       13         Terminal Status       14         Illustration of Terminal Configuration       15         Password Setup       17         Illustration of WEB Logon Setting/Entrance Password       18         System Log       20         Clock Setup       21         Illustration of System Log       22         Time Set       22         Time Set       22         Illustration of Time Set       22                                                                                 | WEB Configuration. |                                       |
|----------------------------------------------------------------------------------------------------|--------------------|---------------------------------------|
| Premise       1         WEB IE Browser       1         Main Window (Terminal Status)       2         Illustration of Terminal Status Screen       3         User Administration       4         Log/Report       4         Illustration of Access Log       5         Auto Refresh Log       6         View User List       6         Illustration of User List       7         Modify User Record       8         Modify User Record       8         Modify User List in "View User List"       9         Add User       10         Illustration of Add New User       11         Terminal       12         Terminal Status       13         Terminal Status       13         Terminal Setup       14         Illustration of WEB Logon Setting/Entrance Password       18         System Log       20         Clock Setup       21         Illustration of System Log       20         Illustration of Time Set       22         Time Set       22         Time Set       22         Illustration of Time Set       22         Illustration of Time Set       23                                                                                 | Logon WEB          |                                       |
| WEB IE Browser       1         Main Window (Terminal Status)       2         Illustration of Terminal Status Screen       3         User Administration       4         Log/Report       4         Illustration of Access Log       5         Auto Refresh Log.       6         View User List       6         Illustration of User List       7         Modify User Record.       8         Modify User List in "View User List"       9         Add User       10         Illustration of Add New User       11         Terminal       12         Terminal Status.       12         Illustration of Terminal Status       13         Terminal Status.       14         Illustration of Terminal Configuration       15         Password Stup       17         Illustration of System Log.       20         Illustration of System Log.       20         Illustration of System Clock Setup       21         Illustration of Time Set       22         Time Set       22         Time Zone Setup.       23         Illustration of Time Zone List       23         Illustration of Time Zone List       23                                        | Premise            |                                       |
| Main Window (Terminal Status)       2         Illustration of Terminal Status Screen       3         User Administration       4         Log/Report       4         Illustration of Access Log       5         Auto Refresh Log.       6         View User List       6         Illustration of User List       7         Modify User Record.       8         Modify User Record.       9         Add User       10         Illustration of Add New User       11         Terminal       12         Terminal Status       12         Illustration of Terminal Status       13         Terminal Status       14         Illustration of Terminal Configuration       15         Password Setup       17         Illustration of System Log       20         Illustration of System Log       20         Illustration of System Clock Setup       21         Illustration of Time Set       22         Time Set       22         Illustration of Time Set       22         Illustration of Time Zone List       23         Illustration of Time Zone List       23         Illustration of Time Zone List       23 <th>WEB IE Bro</th> <th>wser</th> | WEB IE Bro         | wser                                  |
| Illustration of Terminal Status Screen       3         User Administration       4         Log/Report       4         Illustration of Access Log       5         Auto Refresh Log       6         View User List       6         Illustration of User List       7         Modify User Record       8         Modify User Record       8         Modify User Record       10         Illustration of Add New User List"       9         Add User       10         Illustration of Add New User       11         Terminal       12         Terminal Status       13         Terminal Status       13         Terminal Setup       14         Illustration of Terminal Configuration       15         Password Setup       17         Illustration of WEB Logon Setting/Entrance Password       18         System Log       20         Illustration of System Clock Setup       21         Illustration of System Clock Setup       21         Illustration of Time Set       22         Time Set       22         Illustration of Time Set       23         Illustration of Time Zone List       23         Ill                                     | Main Window (1     | Cerminal Status)                      |
| User Administration4Log/Report4Illustration of Access Log5Auto Refresh Log6View User List6Illustration of User List7Modify User Record8Modify User List in "View User List"9Add User10Illustration of Add New User11Terminal12Terminal Status13Terminal Status13Terminal Status15Password Setup17Illustration of WEB Logon Setting/Entrance Password18System Log20Clock Setup21Illustration of System Clock Setup21Illustration of Time Set22Time Set22Illustration of Time Set23Illustration of Time Zone List23Illustration of Time Zone List23Illustration of Time Zone List23Illustration of Time Zone List23Illustration of Time Zone List24Groun List25Illustration of Time Zone List24Groun List24Groun List24Illustration of Time Zone Information24Illustration of Time Zone Information24Illustration of Time Zone Information24Illustration of Time Zone Information24Illustration of Time Zone Information24Illustration of Time Zone Information24Illustration of Time Zone Information24Illustration III15<                                                                                                    | Illustration o     | f Terminal Status Screen              |
| Log/Report4Illustration of Access Log5Auto Refresh Log6View User List6Illustration of User List7Modify User Record8Modify User Record8Modify User List in "View User List"9Add User10Illustration of Add New User11Terminal12Terminal Status12Illustration of Terminal Status13Terminal Setup14Illustration of Terminal Configuration15Password Setup17Illustration of WEB Logon Setting/Entrance Password18System Log20Illustration of System Log20Clock Setup21Illustration of System Clock Setup21Illustration of Time Set22Time Set22Time Set22Illustration of Time Set23Illustration of Time Zone List23Illustration of Time Zone List23Illustration of Time Zone List24Groun List25                                                                                                    | User Administra    | tion4                                 |
| Illustration of Access Log       5         Auto Refresh Log       6         View User List       6         Illustration of User List       7         Modify User Record       8         Modify User List in "View User List"       9         Add User       10         Illustration of Add New User       11         Terminal       12         Terminal Status       12         Illustration of Terminal Status       13         Terminal Setup       14         Illustration of Terminal Configuration       15         Password Setup       17         Illustration of System Log       20         Illustration of System Log       20         Illustration of System Log       21         Illustration of System Log       22         Time Set       22         Illustration of Time Set       22         Illustration of Time Set       22         Illustration of Time Set       22         Time Zone Setup       23         Illustration of Time Zone List       23         Illustration of Time Zone List       23         Illustration of Time Zone List       23                                                                          | Log/Report.        |                                       |
| Auto Refresh Log.6View User List6Illustration of User List7Modify User Record.8Modify User List in "View User List"9Add User10Illustration of Add New User11Terminal12Terminal Status12Illustration of Terminal Status13Terminal Setup14Illustration of Terminal Configuration15Password Setup17Illustration of WEB Logon Setting/Entrance Password18System Log20Illustration of System Log.20Clock Setup21Illustration of Time Set22Time Set22Illustration of Time Set22Time Zone Setup23Illustration of Time Zone List23Illustration of Time Zone Information24Group List25                                                                                                    | Illustration o     | f Access Log                          |
| View User List6Illustration of User List7Modify User Record.8Modify User List in "View User List".9Add User10Illustration of Add New User11Terminal12Terminal Status.12Illustration of Terminal Status.13Terminal Setup14Illustration of Terminal Configuration15Password Setup17Illustration of WEB Logon Setting/Entrance Password18System Log20Illustration of System Clock Setup21Illustration of System Clock Setup21Illustration of Time Set22Time Set22Illustration of Time Set23Illustration of Time Zone List23Illustration of Time Zone Information24Grown List25                                                                                                    | Auto Refresh       | n Log                                 |
| Illustration of User List7Modify User Record.8Modify User List in "View User List".9Add User .10Illustration of Add New User11Terminal12Terminal Status.12Illustration of Terminal Status.13Terminal Setup.14Illustration of Terminal Configuration15Password Setup.17Illustration of WEB Logon Setting/Entrance Password18System Log.20Illustration of System Log.20Clock Setup.21Illustration of System Clock Setup21Illustration of Time Set22Time Set22Illustration of Time Set23Illustration of Time Zone List23Illustration of Time Zone List23Illustration of Time Zone Information24Grown List25                                                                                                    | View User L        | ist                                   |
| Modify User Record8Modify User List in "View User List"9Add User10Illustration of Add New User11Terminal12Terminal Status12Illustration of Terminal Status13Terminal Setup14Illustration of Terminal Configuration15Password Setup17Illustration of WEB Logon Setting/Entrance Password18System Log20Illustration of System Clock Setup21Illustration of Time Set22Time Set22Illustration of Time Zone List23Illustration of Time Zone Information24Grown List25                                                                                                    | Illustration o     | f User List7                          |
| Modify User List in "View User List"9Add User10Illustration of Add New User11Terminal12Terminal Status12Illustration of Terminal Status13Terminal Setup14Illustration of Terminal Configuration15Password Setup17Illustration of WEB Logon Setting/Entrance Password18System Log20Illustration of System Log20Illustration of System Clock Setup21Illustration of Time Set22Time Set22Illustration of Time Zone List23Illustration of Time Zone Information24Group List25                                                                                                    | Modify User        | Record                                |
| Add User10Illustration of Add New User11Terminal12Terminal Status12Illustration of Terminal Status13Terminal Setup14Illustration of Terminal Configuration15Password Setup17Illustration of WEB Logon Setting/Entrance Password18System Log20Illustration of System Log20Illustration of System Clock Setup21Illustration of Time Set22Time Set22Illustration of Time Set23Illustration of Time Zone List23Illustration of Time Zone Information24Groun List25                                                                                                    | Modify User        | List in "View User List"              |
| Illustration of Add New User       11         Terminal       12         Terminal Status       12         Illustration of Terminal Status       13         Terminal Setup       14         Illustration of Terminal Configuration       15         Password Setup       17         Illustration of WEB Logon Setting/Entrance Password       18         System Log       20         Illustration of System Log.       20         Clock Setup       21         Illustration of System Clock Setup       21         Illustration of Time Set       22         Time Set       22         Time Zone Setup       23         Illustration of Time Zone List       23         Illustration of Time Zone List       23         Illustration of Time Zone Information       24         Group I ist       25                                                                                                    | Add User           |                                       |
| Terminal12Terminal Status12Illustration of Terminal Status13Terminal Setup14Illustration of Terminal Configuration15Password Setup17Illustration of WEB Logon Setting/Entrance Password18System Log20Illustration of System Log20Illustration of System Log20Clock Setup21Illustration of System Clock Setup21Illustration of Time Set22Time Set22Illustration of Time Set23Illustration of Time Zone List23Illustration of Time Zone Information24Group List25                                                                                                    | Illustration o     | f Add New User11                      |
| Terminal Status       12         Illustration of Terminal Status       13         Terminal Setup       14         Illustration of Terminal Configuration       15         Password Setup       17         Illustration of WEB Logon Setting/Entrance Password       18         System Log       20         Illustration of System Log       20         Illustration of System Log       20         Clock Setup       21         Illustration of System Clock Setup       21         Illustration of Time Set       22         Time Set       22         Time Zone Setup       23         Illustration of Time Zone List       23         Illustration of Time Zone Information       24         Group List       25                                                                                                    | Terminal           | 12                                    |
| Illustration of Terminal Status13Terminal Setup14Illustration of Terminal Configuration15Password Setup17Illustration of WEB Logon Setting/Entrance Password18System Log20Illustration of System Log20Clock Setup21Illustration of System Clock Setup21Illustration of System Clock Setup21Illustration of Time Set22Time Set22Illustration of Time Zone List23Illustration of Time Zone Information24Groun List25                                                                                                    | Terminal Sta       | tus                                   |
| Terminal Setup14Illustration of Terminal Configuration15Password Setup17Illustration of WEB Logon Setting/Entrance Password18System Log20Illustration of System Log.20Clock Setup21Illustration of System Clock Setup21Illustration of System Clock Setup21Illustration of Time Set22Time Set22Illustration of Time Zone List23Illustration of Time Zone Information24Groun List25                                                                                                    | Illustration o     | f Terminal Status                     |
| Illustration of Terminal Configuration       15         Password Setup       17         Illustration of WEB Logon Setting/Entrance Password       18         System Log       20         Illustration of System Log       20         Illustration of System Clock Setup       21         Illustration of System Clock Setup       21         Illustration of Time Set       22         Time Set       22         Illustration of Time Set       22         Illustration of Time Zone List       23         Illustration of Time Zone Information       24         Group List       25                                                                                                    | Terminal Set       | up14                                  |
| Password Setup17Illustration of WEB Logon Setting/Entrance Password18System Log20Illustration of System Log20Clock Setup21Illustration of System Clock Setup21Illustration of System Clock Setup21Illustration of System Clock Setup21Illustration of Time Set22Time Set22Time Zone Setup23Illustration of Time Zone List23Illustration of Time Zone Information24Group List25                                                                                                    | Illustration o     | f Terminal Configuration              |
| Illustration of WEB Logon Setting/Entrance Password18System Log20Illustration of System Log20Clock Setup21Illustration of System Clock Setup21Access Control22Time Set22Illustration of Time Set22Time Zone Setup23Illustration of Time Zone List23Illustration of Time Zone Information24Group List25                                                                                                    | Password Se        | tup                                   |
| System Log20Illustration of System Log20Clock Setup21Illustration of System Clock Setup21Access Control22Time Set22Illustration of Time Set22Time Zone Setup23Illustration of Time Zone List23Illustration of Time Zone Information24Group List25                                                                                                    | Illustration o     | f WEB Logon Setting/Entrance Password |
| Illustration of System Log.20Clock Setup21Illustration of System Clock Setup21Access Control22Time Set22Illustration of Time Set22Time Zone Setup23Illustration of Time Zone List23Illustration of Time Zone Information24Group List25                                                                                                    | System Log         |                                       |
| Clock Setup21Illustration of System Clock Setup21Access Control22Time Set22Illustration of Time Set22Time Zone Setup23Illustration of Time Zone List23Illustration of Time Zone Information24Group List25                                                                                                    | Illustration o     | f System Log20                        |
| Illustration of System Clock Setup       21         Access Control       22         Time Set       22         Illustration of Time Set       22         Time Zone Setup       23         Illustration of Time Zone List       23         Illustration of Time Zone List       23         Illustration of Time Zone Information       24         Group List       25                                                                                                    | Clock Setup        |                                       |
| Access Control22Time Set22Illustration of Time Set22Time Zone Setup23Illustration of Time Zone List23Illustration of Time Zone Information24Group List25                                                                                                    | Illustration o     | f System Clock Setup21                |
| Time Set22Illustration of Time Set22Time Zone Setup23Illustration of Time Zone List23Illustration of Time Zone Information24Group List25                                                                                                    | Access Control     |                                       |
| Illustration of Time Set       22         Time Zone Setup       23         Illustration of Time Zone List       23         Illustration of Time Zone Information       24         Group List       25                                                                                                    | Time Set           | 22                                    |
| Time Zone Setup   23     Illustration of Time Zone List   23     Illustration of Time Zone Information   24     Group List   25                                                                                                    | Illustration o     | f Time Set                            |
| Illustration of Time Zone List                                                                                                    | Time Zone S        | etup                                  |
| Illustration of Time Zone Information                                                                                                    | Illustration o     | f Time Zone List                      |
| Group List                                                                                                    | Illustration o     | f Time Zone Information               |
|                                                                                                    | Group List         |                                       |

| Illustration of Group List                              |  |
|---------------------------------------------------------|--|
| Illustration of Group Information                       |  |
| Holiday Setup                                           |  |
| Illustration of Holiday Setup                           |  |
| Door Setup                                              |  |
| Illustration of Door Setting                            |  |
| Illustrations of Door 1 Setting in Door Setup           |  |
| Remote Control                                          |  |
| Illustrations of Door Status Monitoring/Security Bypass |  |
| Event Handle                                            |  |
| Illustration of Event Handle                            |  |
| Multi Badge Group                                       |  |
| Illustration of Multi Badge Group                       |  |

| TOOLS                            |    |
|----------------------------------|----|
| IP Camera                        | 43 |
| Illustration of IP Camera        | 43 |
| Backup                           | 43 |
| Restore                          | 44 |
| Reboot                           | 44 |
| Illustration of Reboot           | 44 |
| Upgrade Firmware                 | 45 |
| Illustration of Upgrade Firmware | 45 |
| Reset                            | 45 |
| Illustration of Reset            | 46 |
|                                  |    |

All trademarks and trade names are the properties of their respective owners.

## -WEB Configuration -

#### **MX60-D1 WEB Configuration**

#### Logon WEB

MX60-D1 is with built-in HTTP server for using WEB IE Browser to connect MX60-D1 and execute the settings of MX60-D1.

#### Premise

Please make sure the following points before your MX60-D1 settings:

- Your PC computer may build up a physical connection with MX60-D1, meanwhile, both of your computer and the MX60-D1 are within the same Network Segment.
- MX60-D1 has been installed and with power.
- Should the default IP address of MX60-D1 (192.168.0.66) has been occupied by other devices, you have to shut down all the other devices until the setting completed. Then a new IP address will be distributed to the MX60-D1.

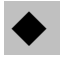

#### • WEB IE Browser

- 1 Start the WEB IE Browser first.
- 2 Senter the <u>http://</u> and the IP address of MX60-D1 in the address bar. For example, enter the default IP address of MX60-D1: <u>http://192.168.0.66</u>.

#### **Communication failure:**

When no feedback from the MX60-D1, please check as below:

- Is the MX60-D1 installed properly, the local area network (LAN) connected well or the power connected fine? Try to use the "ping" command to test the communication status of MX60-D1 IP address by the following steps:
  - Open a MS-DOS window, or a command window;
  - Input your command: ping 192.168.0.66,

For example : C:\user\tank>ping 192.168.0.66

If no any response, it indicated abnormal connection or the PC computer IP address in conflict or not match with MX60-D1 IP address (referring to next paragraph).

- If a PC computer with a Static IP/Fixed IP, the IP range should be defined between 192.168.0.1~192.168.0.65 or 192.168.0.67~192.168.0.254. So the PC computer IP may be compatible with the default IP address of MX60-D1, 192.168.0.66. Moreover, the Subnet Mask should be as 255.255.255.0 °
- To make sure both your PC computer and the MX60-D1 in the same Network Segment.

## Main Window (Terminal Status)

When installation completed and well connected with MX60-D1, the "Terminal Status" window will be pop-up. It will show after the following connection frequently as following illustration:

## **TERMINAL STATUS**

| Product Name :                    | SEMAC-D1(20000)            |
|-----------------------------------|----------------------------|
| Serial No. :                      | 036fdc(113222)             |
| Firmware Version :                | 1.00.00,Dec 23 2013(HW1.1) |
| System Time :                     | 02/11/2014 10:55:50        |
| Terminal ID(MAC Address) :        | 1(00:0e:e3:03:6f:dc)       |
| IP Address :                      | 192.168.2.67               |
| Subnet mask :                     | 255.255.255.0              |
| Default Gateway :                 | 192.168.2.1                |
| Primary DNS :                     | 168.95.1.1                 |
| Listen Port/Software IP(status) : | 2000/0.0.0.0(Offline)      |
| Web Management Port :             | 67                         |
| Registered User :                 | 0                          |
| Available User Capacity :         | 20000                      |
| Access/System Log Count :         | 0/8                        |
| Reader Type :                     | WG34                       |
| Anti-Pass-Back(Tolerance Timer) : | Disabled(0)                |
| Anti-Duress :                     | Disabled                   |
| Next SEMAC(status) :              | 0.0.0.0(Offline)           |

## ♦ Illustration of Terminal Status Screen

Browse the Function Bar left side :

| ▼ User Administration | ▼ User Administration                                                  |  |  |  |  |
|-----------------------|------------------------------------------------------------------------|--|--|--|--|
| Log/Report            | Switch to the "Access Log" screen to check, search, export log reports |  |  |  |  |
| Auto Refresh Log      | Press the button to refresh system to get new logs                     |  |  |  |  |
| View Heer List        | Switch to the "User List" screen to                                    |  |  |  |  |
| view User List        | Search/Modify/Delete/Deactivate/Activate user data                     |  |  |  |  |
|                       | Switch to the "User Record" screen and input user data on the "Add     |  |  |  |  |
| Aud User              | New User "screen                                                       |  |  |  |  |
| ▼ Terminal            |                                                                        |  |  |  |  |
| Terminal Status       | Switch to the "Terminal Status" screen (Main Window)                   |  |  |  |  |
| Terminal Setup        | Switch to the "Terminal Configuration" screen to input data            |  |  |  |  |
| Password Setup        | Switch to the "WEB Logon Setting" and "Entrance Password" screen.      |  |  |  |  |
| System Log            | Switch to the "System Log" screen.                                     |  |  |  |  |
| Clock Setup           | Switch to the "System Clock Setup" screen.                             |  |  |  |  |
| ▼Access Control       |                                                                        |  |  |  |  |
| Time Set              | <b>ne Set</b> Switch to the "Time Set" screen.                         |  |  |  |  |
| Time Zone Setup       | Switch to the "Time Zone List" screen.                                 |  |  |  |  |
| Group List            | Switch to the "Group List" screen.                                     |  |  |  |  |
| Holiday Setup         | Switch to the "Holiday Setup" screen.                                  |  |  |  |  |
| Door Setup            | Switch to the "Door Setting" screen.                                   |  |  |  |  |
| Remote Control        | Switch to the "Door Status Monitoring" and "Security Bypass" screen.   |  |  |  |  |
| Event Handle          | Switch to the "Event Handle" screen.                                   |  |  |  |  |
| Multi Badge Group     | Switch to the "Multi Badge Group" screen.                              |  |  |  |  |
| ▼ Tools               |                                                                        |  |  |  |  |
| IP Camera             | Switch to the "IP Camera Configuration" screen.                        |  |  |  |  |
| Backup                | Switch to Backup screen                                                |  |  |  |  |
| Restore               | Switch to Restore screen                                               |  |  |  |  |
| Reboot                | Switch to the "Reboot System" screen.                                  |  |  |  |  |
| Upgrade Firmware      | Switch to the "Firmware Upgrade" screen.                               |  |  |  |  |
| Reset                 | Switch to the "Reset" screen.                                          |  |  |  |  |
| <b>▼</b> Button       |                                                                        |  |  |  |  |
| Refresh               | Refresh the WEB Status.                                                |  |  |  |  |

## User Administration

## ◆ Log/Report

Select"Access Control" on the Main Window, you'll see the "Access Log/Query and Export"screen as the following picture:

#### Access Log/Query and Export

| No.   | User ID    | User Name | Date     | Time | IN/OUT | Door | Note. |
|-------|------------|-----------|----------|------|--------|------|-------|
|       |            | No        | Log Data |      |        |      |       |
| Query | and Export |           |          |      |        |      |       |

| Туре         | Selection                     | Start Date | End Date   |
|--------------|-------------------------------|------------|------------|
| ●user ○event | $\odot$ Single $\bigcirc$ All | 2014/02/06 | 2014/02/06 |
| User ID      | Card No.(DEC)                 |            |            |
|              |                               |            |            |
| Export Type  |                               |            |            |
| ⊙Txt ○XIs    | Search                        | Export     |            |

## ♦ Illustration of Access Log

| ▼Query (BY)            |                                                                                                    |
|------------------------|----------------------------------------------------------------------------------------------------|
| Туре                   | By User or Event                                                                                                    |
| Selection              | Single or All                                                                                                    |
| Start / End Date       | From – To Date period input                                                                                                    |
| User ID                | Input User ID or Card No. (in Decimal format)                                                                                                    |
| Export Type            | Text (txt) or Excel (xls) format                                                                                                    |
| ▼Access Records Illust | tration by Columns                                                                                                    |
| No.                    | Serial Number                                                                                                    |
| User ID                | A system User ID assigned for the user to access door(s). Click the<br>"User ID" to enter the page of "User Record" and "Modify User<br>Record".<br>X The figure in the parentheses () after the "User ID" is indicated the<br>user's Bypass TZ level as 1~10                                                                                   |
| User Name              | User name has registered to the current system                                                                                                    |
| Date                   | A date period allowed user(s) to access door(s)                                                                                                    |
| Time                   | A Time allowed for the User to get IN/OUT.                                                                                                    |
| IN/OUT                 | <ul> <li>1 Door/ 2 Way:</li> <li>IN: Open the door by punching card at the outside of door reader to get<br/>IN records</li> <li>OUT: Open the door by pressing push button inside of a door to get<br/>OUT records</li> <li>※ The figure in the parentheses ( ) after the "IN/OUT" record indicated<br/>APB (Anti Pass Back) level.</li> </ul> |
| Door                   | Indicating the Door Number controlled by MX60-D1.                                                                                                    |
| Note                   | Show up the relative IN/OUT records automatically as Anti-Duress,<br>Fire Alarmetc.                                                                                                    |
| the First Page         | Back to the 1st IN/OUT records page.                                                                                                    |
| the Former10 pages     | Forwarding 10 pages from the current IN/OUT records page.                                                                                                    |
| 1 2 3N page            | Change to any IN/OUT records page assigned.                                                                                                    |
| the Latter 10 pages    | Backwards 10 pages from the current IN/OUT records page.                                                                                                    |
| the Last Page          | Fly to the last IN/OUT records page directly.                                                                                                    |

## ♦ Auto Refresh Log

Auto Refresh Log Wed Feb 05 2014 17:52:31 GMT+0800 (台北標準時間)

| No. | User ID | User Name | Date | Time | IN/OUT Door | Note. |
|-----|---------|-----------|------|------|-------------|-------|
|-----|---------|-----------|------|------|-------------|-------|

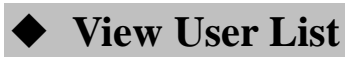

Select"View User List" on the Main Window, you'll see the "User List" screen as the following picture:

#### User List

|              | Search User :  | By User               | ID O By Card No.(D   | DEC) O By L | Jser Na | me [   | GO        |                     |
|--------------|----------------|-----------------------|----------------------|-------------|---------|--------|-----------|---------------------|
|              |                |                       |                      | *Reg Type   | : F(Fin | gerpri | int) , P( | Password) , C(Card) |
| No.          | User ID        | User Name             | User Type            | Active      | F       | Р      | С         | Bypass Level        |
| 🗌 <b>1</b> . | <u>115</u>     | Katherine             | Normal               | 0           | 0       | 0      | 0         | 1                   |
| Total 1 U    | /ser(s)        |                       |                      |             |         |        |           | << End of List >>   |
| Activ        | ate Deactivate | Delete Activate, Dead | ctivate or Delete SE | LECTED Em   | ployee  |        |           |                     |

## ♦ Illustration of User List

| ▼Search User By                                            |                                                                           |  |  |
|------------------------------------------------------------|---------------------------------------------------------------------------|--|--|
| By "User ID"                                               | Select "User ID" and Enter your "User ID" in the textbox to search.       |  |  |
| By "Card                                                   | Select "Cord No "and Enter your"Cord No "in the taythey to see the        |  |  |
| No."(DEC)                                                  | Select Card No. and Enter your Card No. In the textbox to search.         |  |  |
| By "User Name"                                             | Select "User Name." and Enter your "User Name" in the textbox to search.  |  |  |
| Click "GO" Button                                          | Start to search.                                                          |  |  |
| Steps :                                                    |                                                                           |  |  |
| 1 · Enter you                                              | rr "User ID", "Card No." or "User Name" in the "blank textbox"            |  |  |
| $2 \cdot \text{Click but}$                                 | ton "GO" to search.                                                       |  |  |
| ▼User List                                                 |                                                                           |  |  |
|                                                            | Serial Number. Tick the box before the "Serial Number" and Click the      |  |  |
| No                                                         | button of "Activate", "Deactivate" or "Delete" to manage the              |  |  |
| 190.                                                       | authorization of "Activate", "Deactivate" or "Delete" for selected users, |  |  |
|                                                            | multi-selection is allowed.                                               |  |  |
| User ID                                                    | User's ID. Click the "User ID" to enter the "Modify User Record" page.    |  |  |
| User Name                                                  | Display User Name in the system.                                          |  |  |
|                                                            | Types of the User. Whenever the "User Type" is set up in the screen of    |  |  |
| User Type                                                  | "Modify User Record", this page will display Normal User, Super User,     |  |  |
|                                                            | Visitor, Guard Touring and Defense Card according to the setup.           |  |  |
| Activo                                                     | Display the user's authorization status. Green Light indicated the user's |  |  |
| Active                                                     | door access authority is being activated, otherwise it is not activated.  |  |  |
| D                                                          | When the user's Personal Password registered, this column will be with    |  |  |
| Γ                                                          | Green Light.                                                              |  |  |
| С                                                          | When the user's card registered, this column will be with Green Light.    |  |  |
| Bypass Level                                               | Display the user's Time Zone level of Bypass from L1~L10.                 |  |  |
| the First Page                                             | Back to the 1st page of "User List".                                      |  |  |
| the Former10                                               | Forwarding 10 pages from the sympatt "User List" page                     |  |  |
| pages Forwarding to pages from the current Oser List page. |                                                                           |  |  |
| 1 2 3N page                                                | Change to any "User List" page assigned.                                  |  |  |
| the Latter 10 pages                                        | Backwards 10 pages from the current "User List" page.                     |  |  |
| the Last Page                                              | Fly to the last "User List" page directly.                                |  |  |
| <b>▼</b> Button                                            |                                                                           |  |  |
| Activate                                                   | Activate the User's authorization.                                        |  |  |
| Deactivate                                                 | Deactivate the User's authorization.                                      |  |  |

| Delete | Delete the User's information registered. |
|--------|-------------------------------------------|
|--------|-------------------------------------------|

## ♦ Modify User Record

Select "Modify User Record" on the Main Window, you'll see the "User Record" screen as following picture:

| User Record<br>Modify User Record                                                             | rd                 |                                |  |
|-----------------------------------------------------------------------------------------------|--------------------|--------------------------------|--|
| User ID :                                                                                     | 115                | (1 ~ 20000 )                   |  |
| Card No. :                                                                                    | 1010151110         | (DEC)                          |  |
| Name :                                                                                        | Katherine          | (Max 31 chars.)                |  |
| Expire Date Check :                                                                           | Disable 	Enable    |                                |  |
|                                                                                               | From 2014 T (Y) 02 | 2 ▼ (M) 05 ▼ (D) 17 (H) 59 (M) |  |
|                                                                                               | To 2014 ▼ (Y) 0.   | 2 ▼ (M) 05 ▼ (D) 17 (H) 59 (M) |  |
| Status :                                                                                      | Activate O Deactiv | ate                            |  |
| User Type :                                                                                   | Normal User 🔹 🔻    |                                |  |
| Group :1. Free Time Group ▼ 2. Disallowed Group ▼ 3. Disallowed Group ▼ 4. Disallowed Group ▼ |                    |                                |  |
| Bypass TZ Level :                                                                             | L1 T               |                                |  |
| Personal Password :                                                                           | (4 ~ 8 di          | gits.)                         |  |
| Personal Confirm :                                                                            |                    |                                |  |
|                                                                                               |                    | Save Delete                    |  |

8

## ◆ Modify User List in "View User List"

| ▼User Record      |                                                                                 |  |  |
|-------------------|---------------------------------------------------------------------------------|--|--|
| User ID           | Self-define User ID from number 1~20,000 is allowed only.                       |  |  |
| Cond No.          | Manual input card no. in decimal format (when any card decoder installed,       |  |  |
| Card No.          | card no. can be read automatically)                                             |  |  |
| Name              | Input User's Name (max. 31 characters)                                          |  |  |
| Expire Date Check | Enable or Disable user's authority expire date check                            |  |  |
| Effective         | When "Expire Date Check" enabled. It requires to enter a period of date         |  |  |
| From ~To          | time.                                                                           |  |  |
| Status            | "Activate" or "Deactivate" user access authority for system                     |  |  |
|                   | Card Types of the User. The "Drop Down Menu" will list out cards for            |  |  |
|                   | Normal User , Super User, Visitor, Guard Touring, Defense Card ,                |  |  |
|                   | Manager Card-Add and Manager-Card-Delete as your choice. The                    |  |  |
|                   | Respective definitions are as below :                                           |  |  |
|                   | Normal User: System default type for common users.                              |  |  |
|                   | Super User Card: Not constrained by APB (Anti Pass Back) rule.                  |  |  |
|                   | Visitor Card: Program visitor cards with certain date access permission         |  |  |
| User Type         | (expired date check)                                                            |  |  |
|                   | <b>Guard Touring Card:</b> Door won't open when Guard Touring card              |  |  |
|                   | punched but log will be kept on system.                                         |  |  |
|                   | <b>Defense Card:</b> When the card sweeps the door, all the doors will activate |  |  |
|                   | Access Control at once. Any type of cards cannot access                         |  |  |
|                   | the door until the <b>Defense Card</b> punch again to restore                   |  |  |
|                   | normal functions                                                                |  |  |
|                   | Each user can be assigned to 4 different groups. All of the group names         |  |  |
| Group             | existed will be automatically listed out by the "Drop Down Menu" for your       |  |  |
| Group             | choice "Free Time Group" is a "Default Group"                                   |  |  |
|                   | The "Bypass Time Zone Level" of each user is from L1~L10                        |  |  |
|                   | When user's Bypass TZ level >Door Bypass TZ Level. User may access              |  |  |
| Bypass TZ Level   | door by card only. When user's Bypass TZ level < Door's Bypass TZ level         |  |  |
|                   | user should access the door by door's setup bypass level                        |  |  |
| Personal Password | 4~8 digits allow only                                                           |  |  |
| Personal Confirm  | Reconfirm Personal Password                                                     |  |  |
| ▼ Button          |                                                                                 |  |  |
| Previous          | Modify previous user record.                                                    |  |  |
| Save              | Save the modified user record.                                                  |  |  |
| Delete            | Delete existing user record.                                                    |  |  |
| Next              | Modify next user record.                                                        |  |  |

♦ Add User

Select"Add User" on the Main Window, you'll see the User Record " screen for Add New User as the following picture:

| dd New User         |                                                                                       |
|---------------------|---------------------------------------------------------------------------------------|
| REG :               | ● Single ◯ Continuous Amount :                                                        |
| User ID :           | (1 ~ 20000 )                                                                          |
| Card No. :          | (DEC)                                                                                 |
| Name :              | (Max 31 chars.)                                                                       |
| Expire Date Check : | • Disable                                                                             |
| 1                   | From 2014 V (Y) 02 V (M) 06 V (D) 15 (H) 0 (M)                                        |
| 1                   | To 2014 ∨ (Y) 02 ∨ (M) 06 ∨ (D) 15 (H) 0 (M)                                          |
| Status : (          | Activate 		Deactivate                                                                 |
| User Type :         | Normal User 🗸                                                                         |
| Group : 1           | . Free Time Group 💙 2. Disallowed Group 💙 3. Disallowed Group 💙 4. Disallowed Group 💙 |
| Bypass TZ Level :   |                                                                                       |
| Personal Password : | (4 ~ 8 digits.)                                                                       |
| Personal Confirm :  |                                                                                       |
|                     | Save                                                                                  |

l

## ♦ Illustration of Add New User

| ▼User Record             |                                                                                 |  |  |
|--------------------------|---------------------------------------------------------------------------------|--|--|
| REG                      | Single: Only one user can be registered each time.                              |  |  |
|                          | Continuous: It allows you to register 1~20000 users continually. You            |  |  |
|                          | may input required q'ty in the textbox of Amount. However,                      |  |  |
|                          | only the serial number is accepted and supported.                               |  |  |
| User ID                  | Self-define User ID from number 1~20,000 is allowed only.                       |  |  |
| Cand No.                 | Manual input card no. in decimal format (when any card decoder                  |  |  |
| Card No.                 | installed, card no. can be read automatically)                                  |  |  |
| Name                     | Input User's Name (max. 31 characters)                                          |  |  |
| Expire Date Check        | Enable or Disable user's authority expire date check                            |  |  |
| Effective                | When "Expire Date Check" enabled. It requires to enter a period of date         |  |  |
| From ~To                 | time.                                                                           |  |  |
| Status                   | "Activate" or "Deactivate" user access authority for system                     |  |  |
|                          | Card Types of the User. The "Drop Down Menu" will list out cards for            |  |  |
|                          | Normal User, Super User, Visitor, Guard Touring, Defense Card,                  |  |  |
|                          | Manager Card-Add and Manager-Card-Delete as your choice. The                    |  |  |
|                          | Respective definitions are as below :                                           |  |  |
|                          | Normal User: System default type for common users.                              |  |  |
|                          | Super User Card: Not constrained by APB (Anti Pass Back) rule.                  |  |  |
| Llaan Trun a             | Visitor Card: Program visitor cards with certain date access permission         |  |  |
| User Type                | (expired date check)                                                            |  |  |
|                          | Guard Touring Card: Door won't open when Guard Touring card                     |  |  |
|                          | punched but log will be kept on system.                                         |  |  |
|                          | <b>Defense Card:</b> When the card sweeps the door, all the doors will activate |  |  |
|                          | Access Control at once. Any type of cards cannot access                         |  |  |
|                          | the door until the Defense Card punch again to                                  |  |  |
|                          | restore normal functions.                                                       |  |  |
|                          | Each user can be assigned to 4 different groups. All of the group names         |  |  |
| Group                    | existed will be automatically listed out by the "Drop Down Menu" for            |  |  |
|                          | your choice. "Free Time Group" is a "Default Group".                            |  |  |
|                          | The "Bypass Time Zone Level" of each user is from L1~L10.                       |  |  |
| Bypass T7 Laval          | When user's Bypass TZ level >Door Bypass TZ Level, User may access              |  |  |
| Dypass 12 Level          | door by card only. When user's Bypass TZ level < Door's Bypass TZ               |  |  |
|                          | level, user should access the door by door's setup bypass level.                |  |  |
| <b>Personal Password</b> | 4~8 digits allow only                                                           |  |  |
| Personal Confirm         | Reconfirm Personal Password.                                                    |  |  |
| <b>▼</b> Button          |                                                                                 |  |  |
| Save                     | Save user records.                                                              |  |  |

## TerminalTerminal Status

Select and Click"Terminal Status" on the left side of the Main Window, you'll see the "Terminal Status" screen. This screen is the Main Window for Logon. It displays the current Terminal Status and relative information of WEB setup, referring to the following picture:

## **TERMINAL STATUS**

| Product Name :                    | SEMAC-D1(20000)            |
|-----------------------------------|----------------------------|
| Serial No. :                      | 038fdc(113222)             |
| Firmware Version :                | 1.00.00,Dec 23 2013(HW1.1) |
| System Time :                     | 02/11/2014 10:55:50        |
| Terminal ID(MAC Address) :        | 1(00:0e:e3:03:8f:dc)       |
| IP Address :                      | 192.168.2.67               |
| Subnet mask :                     | 255.255.255.0              |
| Default Gateway :                 | 192.168.2.1                |
| Primary DNS :                     | 168.95.1.1                 |
| Listen Port/Software IP(status) : | 2000/0.0.0.0(Offline)      |
| Web Management Port :             | 67                         |
| Registered User :                 | 0                          |
| Available User Capacity :         | 20000                      |
| Access/System Log Count :         | 0/8                        |
| Reader Type :                     | WG34                       |
| Anti-Pass-Back(Tolerance Timer) : | Disabled(0)                |
| Anti-Duress :                     | Disabled                   |
| Next SEMAC(status) :              | 0.0.0.0(Offline)           |

## ♦ Illustration of Terminal Status

| ▼ Terminal Status       |                                                                    |  |
|-------------------------|--------------------------------------------------------------------|--|
| Product Name            | Model Number of MX60-D1                                            |  |
| Serial No.              | Serial Number of MX60-D1                                           |  |
| Firmware Version        | Firmware and Hardware Version of MX60-D1                           |  |
| System Time             | System Time of MX60-D1                                             |  |
| Terminal ID             | Terminal ID and MAC address of MY60 D1                             |  |
| (MAC Address)           | Terminar ID and MAC address of MA00-D1                             |  |
| <b>IP Address</b>       | Current IP address of SECMAC-D1                                    |  |
| Subnet mask             | Subnet mask of MX60-D1                                             |  |
| Default Gateway         | Default Gateway address of MX60-D1                                 |  |
| Primary DNS             | Primary DNS address of MX60-D1                                     |  |
| Listen Port/Software    | Listen Port and Networking Software IP address (status : Online or |  |
| IP(status)              | Offline)                                                           |  |
| WEB Management          | WEB communication number of MX60-D1                                |  |
| Port                    |                                                                    |  |
| Registered User         | Registered user number of MX60-D1                                  |  |
|                         | Available Capacity of MX60-D1 to register users;                   |  |
| Available User Capacity | Available user number(s) to be registered =                        |  |
|                         | Sum (20000)—Registered user(s)                                     |  |
| Access/                 | The Sum from access and system logs of MX60-D1                     |  |
| System Log Count        |                                                                    |  |
| Reader Type             | Indicated connected reader format (default is WG34)                |  |
| Anti-Pass-Back          | Current APB status (Enable or Disable) on MX60-D1, indicating with |  |
| (Tolerance Time)        | (APB Tolerance Time)                                               |  |
| Anti-Duress             | Current Anti-Duress status (Enable or Disable) on MX60-D1.         |  |
|                         | IP Address of Next MX60-D1 which interaction with first APB (anti  |  |
| Next MX60(status)       | pass-back) function and Fire Alarm door emergency open. Also       |  |
|                         | indicating with connectivity status (Online or Offline)            |  |

## ♦ Terminal Setup

Select and Click"Terminal Setup" on the left side of the Main Window, you'll see the "Terminal Configuration", referring to the following picture:

#### **Terminal Configuration**

| Terminal Setting :                                      | Terminal ID : 1                                                 |  |  |  |
|---------------------------------------------------------|-----------------------------------------------------------------|--|--|--|
|                                                         | *IP Address : 192 . 168 . 2 . 68                                |  |  |  |
|                                                         | *Subnet Mask : 255 . 255 . 0                                    |  |  |  |
|                                                         | *Gateway: 192 . 168 . 2 . 1                                     |  |  |  |
|                                                         | *DNS Server: 168 . 95 . 1 . 1                                   |  |  |  |
| Software :                                              | *TCP Port(Software Used): 2000 *Software IP: 192.168.2.182      |  |  |  |
| Web Language :                                          | English V                                                       |  |  |  |
| Anti Pass Back :                                        | 🔿 Enable 🔿 Anti Follow 🖲 Disable                                |  |  |  |
|                                                         | Tolerance Timer 0 (Minute, Maximum 65535, 0 means No Tolerance) |  |  |  |
| Anti Duressed :                                         | ○ Enable                                                        |  |  |  |
|                                                         | Password  (Max 3 digits, default is 9)                          |  |  |  |
| WEB Managemant Port :                                   | Http Port: 68                                                   |  |  |  |
| Next SEMAC(for APB):                                    | IP Address : 0 . 0 . 0                                          |  |  |  |
| Fast Reg Card Mode :                                    | ○ Enable                                                        |  |  |  |
| Terminal may need to restart after configuration saved. |                                                                 |  |  |  |
|                                                         | SAVE                                                            |  |  |  |

## ♦ Illustration of Terminal Configuration

| ▼ Terminal Configuration            |                                                                                                    |  |  |
|-------------------------------------|----------------------------------------------------------------------------------------------------|--|--|
| Terminal<br>Setting:<br>Terminal ID | Setting Terminal ID for current MX60-D1. Default ID=1, max. 65,535<br>(Terminal ID should not be duplicated in one system)                                                                                                    |  |  |
| IP Address                          | Setting IP Address of MX60-D1.                                                                                                    |  |  |
| Subnet Mask                         | Setting Subnet Mask of MX60-D1                                                                                                    |  |  |
| Gateway                             | Setting Default Gateway of MX60-D1                                                                                                    |  |  |
| DNS Server                          | Setting the DNS Server IP Address of MX60-D1. Default DNS Server IP                                                                                                    |  |  |
| <b>IP Address</b>                   | Address is 168.95.1.1.                                                                                                    |  |  |
| ▼ Software                          |                                                                                                    |  |  |
| TCP Port<br>(Software<br>Used)      | Setting a TCP Port for Software to communicate with MX60-D1.<br>Default TCP Port No. is 2000                                                                                                    |  |  |
| Software IP                         | For setting the Software IP to communicate with MX60-D1<br>Default Software IP is 0.0.0.0.                                                                                                    |  |  |
| ▼Web Langua                         | ge                                                                                                    |  |  |
| English                             | When you choose the" English" language from the "Drop Down Menu",<br>the WEB page of MX60-D1 will be switched to "English" interface.                                                                                                    |  |  |
| Chs                                 | When you choose the" Chs" language from the "Drop Down Menu",<br>the WEB page of MX60-D1 will be switched to "Simplified Chinese"<br>interface.                                                                                                    |  |  |
| Others                              | When you choose "Others" from the "Drop Down Menu", the WEB page of MX60-D1 will be switched to "Traditional Chinese" interface or other languages.                                                                                                    |  |  |
| ▼Anti Pass Ba                       | ck                                                                                                    |  |  |
| Enable                              | Tick this circle to enable the "APB" (Anti Pass Pack) function.                                                                                                    |  |  |
| Anti Follow                         | Automatically set all door(s) with APB level: Entry (IN): 1, Exit (OUT):2. User should access door only from Entry side then exit from Exit side.                                                                                                    |  |  |
| Disable                             | Tick this circle to disable the "APB" (Anti Pass Pack) function.                                                                                                    |  |  |
| Tolerance<br>Time                   | Set a time that system will be restored to original status after "APB" triggered.<br>The unit of time can be 0~65535(minute).<br>For value set to "0" which indicated APB function will not be restored to<br>normal after certain time until manually disable "APB" function.<br>(Default value=0) |  |  |
| ▼Anti Duress                        |                                                                                                    |  |  |
| Enable                              | Tick this circle to enable the "Anti Duress" function.                                                                                                    |  |  |
| Disable                             | Tick this circle to disable the "Anti Duress" function.                                                                                                    |  |  |
| Password                            | Set a set of password for "Anti Duress" function.<br>Default value = 9, max. 3 digits.                                                                                                    |  |  |

| ▼WEB Management Port |                                                                                                    |  |  |
|----------------------|----------------------------------------------------------------------------------------------------|--|--|
| Http Port            | Set your WEB communication port for MX60-D1, default value=80.                                                |  |  |
| ▼Next MX60( for APB) |                                                                                                    |  |  |
| IP Address           | Set IP address for Next MX60-D1. All the APB level setting from first MX60-D1 will be copied to next MX60-D1. |  |  |
| ▼ Button             |                                                                                                    |  |  |
| Save                 | Save the Terminal configuration settings.                                                                     |  |  |

## ◆ Password Setup

Select "Password Setup" on the left side of the Main Window, you'll see the "WEB Logon Setting/Entrance Password"screen, referring to the following picture:

#### WEB Logon Setting

| Administrator WEB Logon User<br>Name : | admin | (47 Char. Max) |
|----------------------------------------|-------|----------------|
| Administrator WEB Logon<br>Password :  | ••••  | (35 Char. Max) |
| Operator WEB Logon User Name :         | user  | (47 Char. Max) |
| Operator WEB Logon Password :          | ••••  | (35 Char. Max) |
| USER WEB Logon User Name :             | user0 | (47 Char. Max) |
| USER WEB Logon Password :              | ••••  | (35 Char. Max) |
|                                        | SAVE  |                |

#### Entrance Password

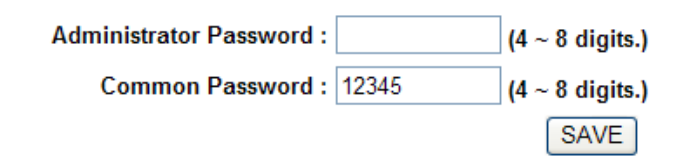

## ◆ Illustration of WEB Logon Setting/Entrance Password

| ▼WEB Logon Setting                                                                          |                                                            |  |  |
|---------------------------------------------------------------------------------------------|------------------------------------------------------------|--|--|
| Administrator WEB Logon                                                                     | Input the required Administrator's logon user name for WEB |  |  |
| User Name                                                                                   | management, max. 47 characters, default value: "admin".    |  |  |
| Administrator WEB                                                                           | Input the required Administrator's logon password for WEB  |  |  |
| Logon Password management, max. 35 digits, default value: "admin".                          |                                                            |  |  |
| Operator WEB Logon                                                                          | put the required Operator's logon user name for WEB        |  |  |
| User Name management, max. 47 characters, default value: "user".                            |                                                            |  |  |
| <b>Operator WEB Logon</b>                                                                   | Input the required Operator's logon password for WEB       |  |  |
| Passwordmanagement, max. 35 digits, default value: "user".                                  |                                                            |  |  |
| User WEB Logon User Input the required User's logon user name for WEB                       |                                                            |  |  |
| Name management, max. 47 characters, default value: "user0".                                |                                                            |  |  |
| User WER Logen Deseword                                                                     | Input the required User's logon user name for WEB          |  |  |
| User WED Logon rassword                                                                     | management, max. 35 digits, default value: "user0".        |  |  |
| The Administrator, Operator and User have their respective authorizations, referring to the |                                                            |  |  |
| following "Authorization Table".                                                            |                                                            |  |  |
| ▼Button                                                                                     |                                                            |  |  |
| Save                                                                                        | Save all the WEB Logon Settings.                           |  |  |
| ▼Entrance Password                                                                          |                                                            |  |  |
|                                                                                             | Set your "Common Password" here. Meanwhile, you have       |  |  |
|                                                                                             | to select "001 Any Time "for "Common Password Time         |  |  |
|                                                                                             | Zone "simultaneously to support this setting (for example: |  |  |
| Common Password                                                                             | Door Setup→Door Setting→Click "Door1"→Door 1 Setting→      |  |  |
|                                                                                             | Select "Common Password Time Zone "→ Select "001 Any       |  |  |
|                                                                                             | Time "from the "Drop Down Menu").                          |  |  |
|                                                                                             | Default value: "1234".                                     |  |  |
| ▼ Button                                                                                    |                                                            |  |  |
| Save                                                                                        | Save the Password setting.                                 |  |  |

#### Authorizations Table (" $\bullet$ " = Access Permission)

|                   | Administrator    | Operator        | User             |
|-------------------|------------------|-----------------|------------------|
| WEB Function      | User Name: admin | User Name: user | User Name: user0 |
|                   | Password : admin | Password : user | Password : user0 |
| Upgrade Firmware  | •                |                 |                  |
| Password Setup    | •                |                 |                  |
| Terminal Setup    | •                |                 |                  |
| Door Setup        | •                |                 |                  |
| Event Handle      | •                |                 |                  |
| Reboot            | •                |                 |                  |
| Clock Setup       | •                |                 |                  |
| Reset             | •                |                 |                  |
| Upgrade Firmware  | •                |                 |                  |
| Password Setup    | •                |                 |                  |
| Terminal Setup    | •                |                 |                  |
| User Data         | •                | •               |                  |
| Time Set          | •                | •               |                  |
| Time Zone Setup   | •                | •               |                  |
| Group List        | •                | •               |                  |
| Holiday Setup     | •                | •               |                  |
| Multi Badge Group | •                | •               |                  |
| Remote Control    | •                | •               |                  |
| Access Log        | •                | •               | •                |
| View User List    | •                | •               | •                |
| Terminal Status   | •                | •               | •                |
| System Log        | •                | •               | •                |
| IP Camera         | •                | •               | •                |

## ♦ System Log

Select "System Log" on the left side of the Main Window, you'll see "System Log "screen as the following picture:

#### System Log

|     |            |          | Export Txt Export XIs          |
|-----|------------|----------|--------------------------------|
| No. | Date       | Time     | Description                    |
| 1.  | 02/10/2014 | 16:08:32 | System Power ON                |
| 2.  | 01/29/2014 | 16:39:17 | System Warm Start              |
| 3.  | 01/29/2014 | 16:39:16 | System Terminal Setup from Web |
| 4.  | 01/29/2014 | 16:38:54 | System Warm Start              |
| 5.  | 01/29/2014 | 16:37:30 | System Power ON                |
| 6.  | 01/29/2014 | 16:06:01 | ETH Dev Link Down              |
|     |            |          |                                |

Total 6 Record(s)

< End of List... >

## ♦ Illustration of System Log

| ▼System Log                                                                                              |                                             |  |  |  |
|----------------------------------------------------------------------------------------------------|---------------------------------------------|--|--|--|
| No.                                                                                                    | No. Serial Number of the log                |  |  |  |
| Date   Date of the log                                                                                   |                                             |  |  |  |
| Time   Time of the log                                                                                   |                                             |  |  |  |
| Description                                                                                              | Description of the system operation records |  |  |  |
| Max. logs capacity : 1536 entries, for checking by authorized person(s) only, no logs export<br>provide. |                                             |  |  |  |

## Clock Setup

Select and Click "Clock Setup" on the left side of the Main Window, you'll see the "System Clock Setup" screen, referring to the following picture:

#### SYSTEM CLOCK SETUP

| Time Server : | Disable      Enable     time.windows.com             | Recommend: time.windows.com or time.nist.gov |
|---------------|------------------------------------------------------|----------------------------------------------|
| Time Zone:    | (GMT+08:00) China, Hong Kong, Australia Western      | ✓<br>∕E                                      |
|               | New Date : 09/15/2009<br>New Time : 13:47:51<br>SAVE | (mm/dd/yyyy)<br>(hh:mm:ss)                   |

## ◆ Illustration of System Clock Setup

| ▼ Time Server                                                                                       |                                                                         |  |  |  |
|----------------------------------------------------------------------------------------------------|-------------------------------------------------------------------------|--|--|--|
| Disable                                                                                             | Tick this circle to shut up the Time Server network connection.         |  |  |  |
| <b>Enable</b> Tick this circle to start the Time Server network connection.                         |                                                                         |  |  |  |
| Time Zone                                                                                           | The "Drop Down Menu" offers you all the Time Zones available up to your |  |  |  |
|                                                                                                    | option, default time zone : (GMT)England.                               |  |  |  |
| "Save" button                                                                                       | Save the Time Server Settings and adjust the time.                      |  |  |  |
| When enable the "Time Server", please key in the IP address or <u>http://</u> of the "Time Server". |                                                                         |  |  |  |
| Then select the requi                                                                               | red Time Zone and Save it to connect the "Time Server" for a time       |  |  |  |
| adjustment.                                                                                         |                                                                         |  |  |  |
| Norr Doto                                                                                           | The date of networked PC computer. You may adjust the date to your      |  |  |  |
| New Date                                                                                            | requirement as the format of " <b>mm/dd/yyyy</b> ".                     |  |  |  |
| Norr Time                                                                                           | The date of networked PC computer. You may adjust the time to your      |  |  |  |
| New Time                                                                                            | requirement as the format of "hh:mm:ss".                                |  |  |  |
| "Sava" hutton                                                                                       | Save the configuration of this page and upgrade the date/time for the   |  |  |  |
| Save Dutton                                                                                         | networked PC computer.                                                  |  |  |  |

## Access Control Time Set

## ◆ Time Set

Select and Click "Time Set" on the left side of the Main Window, you'll see the "Time Set" screen, referring to the following picture:

#### Time Set

| 000 | 00:00 ~ 00:00 |        | 001 | 00:00 ~ 23:59 |        |
|-----|---------------|--------|-----|---------------|--------|
| 002 | 04:00~17:00   | DELETE | 003 | 18:00~23:00   | DELETE |
| 004 | 02:00~05:30   | DELETE | 005 | 15:00~19:00   | DELETE |
| 006 | 16:00~19:00   | DELETE | 007 | 07:00~16:00   | DELETE |
| 008 | 17:30~21:30   | DELETE | 009 | 03:45~09:30   | DELETE |
| 010 | 10:00~14:00   | DELETE | 011 | 09:00~17:00   | DELETE |
| 012 | 17:00~22:00   | DELETE | 013 | 00:00~13:00   | DELETE |
| 014 | 19:00~23:00   | DELETE | 015 | 07:30~15:00   | DELETE |
| 016 | 16:00~20:00   | DELETE | 017 | 12:58~19:56   | DELETE |
| 018 | 12:58~18:59   | DELETE | 019 | 02:00~08:00   | DELETE |
| 020 | 03:00~05:00   | DELETE | 021 | 07:00~13:00   | DELETE |

Time Set: 022 🕶 From 00 H: 00 M To 23 H: 59 M SET

## • Illustration of Time Set

| ▼ Time Set List |                                                                              |  |  |  |
|-----------------|------------------------------------------------------------------------------|--|--|--|
| Time Set List   | It will display all the configured time set(s).                              |  |  |  |
| Time Set List   | The System Default Time sets are: 00:00~00:00 and 00:00~23:59.               |  |  |  |
|                 | Select your time set serial number. The "Drop Down Menu" offers you          |  |  |  |
| Time Set        | all the options for your choice, max. 255 time sets allowed. System built-in |  |  |  |
|                 | values are "000" and "001".                                                  |  |  |  |
|                 | Input a time set period, for example : 8:00am to 17:00pm as one period, then |  |  |  |
| From ~ To       | Time Set: 002 Y From 00 H: 00 M To 23 H: 59 M SET                            |  |  |  |
|                 | It is the same way to the others.                                            |  |  |  |
| ▼Button         |                                                                              |  |  |  |
| Delete          | Delete an existing "Time Set".                                               |  |  |  |
| Set             | Add a new "Time Set".                                                        |  |  |  |

#### ♦ Time Zone Setup

Select and Click"Time Zone Setup" on the left side of the Main Window, you'll see the "Time Zone List" screen as below:

#### Time Zone List

| Time Zone List : |            |        |     |          |        |  |
|------------------|------------|--------|-----|----------|--------|--|
| 000              | Deactivate |        | 001 | Any Time |        |  |
| 002              | 2          | DELETE | 003 | <u>3</u> | DELETE |  |
| 004              | 4          | DELETE | 005 | <u>5</u> | DELETE |  |

## ♦ Illustration of Time Zone List

| ▼Time Zone List |                                                                               |  |  |  |
|-----------------|-------------------------------------------------------------------------------|--|--|--|
| Time Zone List  | Display all the Time Zone(s) existing. Click the Time Zone name(indicated     |  |  |  |
| Thie Zone List  | as the Time Zone Name example) to enter its Time Zone Information Screen.     |  |  |  |
| Time Zone ID    | Select your Time Zone Serial Number from the "Drop Down Menu", system         |  |  |  |
| Thile Zone ID   | built-in numbers as "000" and "001", max. 120 Time Zones allowed.             |  |  |  |
| Time Zone       | Click the name of Time Zone ( for example : 2, as below picture) to enter the |  |  |  |
| Name            | "Time Zone Information" screen for modification.                              |  |  |  |
| ▼ Button        |                                                                               |  |  |  |
| Delete          | Delete an existing Time Zone.                                                 |  |  |  |
| Set             | Enter the Time Zone Information screen.                                       |  |  |  |

X Example of "Time Zone Information" screen to show how to set the daily door access and card punching authorized Time Set from Monday to Sunday and Holidays:

#### Time Zone Information -- 002

|          |                       |          | Day :               | Monday   | <b>v</b>            |          |               |
|----------|-----------------------|----------|---------------------|----------|---------------------|----------|---------------|
| Time 1:  | 000 00:00 ~ 00:00 🗸   | Time 2:  | 000 00:00 ~ 00:00 ~ | Time 3:  | 000 00:00 ~ 00:00 🗸 | Time 4:  | 000 00:00 ~ 0 |
| Time 5:  | 000 - 00:00 ~ 00:00 ~ | Time 6:  | 000 00:00 ~ 00:00 ~ | Time 7:  | 000 00:00 ~ 00:00 💌 | Time 8:  | 000 00:00 ~ 0 |
| Time 9:  | 000 00:00 ~ 00:00 ~   | Time 10: | 000 00:00 ~ 00:00 ~ | Time 11: | 000 00:00 ~ 00:00 💌 | Time 12: | 000 00:00 ~ 0 |
| Time 13: | 000 00:00 ~ 00:00 ~   | Time 14: | 000 00:00 ~ 00:00 ~ | Time 15: | 000 00:00 ~ 00:00 ~ | Time 16: | 000 00:00 ~ 0 |

|         | Save Cancel       |                   |                   |                   |                   |                   |                   |    |
|---------|-------------------|-------------------|-------------------|-------------------|-------------------|-------------------|-------------------|----|
|         | Monday            | Tuesday           | Wednesday         | Thursday          | Friday            | Saturday          | Sunday            | Hc |
| Time 1: | 000 00:00 ~ 00:00 | 000 00:00 ~ 00:00 | 000 00:00 ~ 00:00 | 000 00:00 ~ 00:00 | 000 00:00 ~ 00:00 | 000 00:00 ~ 00:00 | 000 00:00 ~ 00:00 | 00 |
| Time 2: | 000 00:00 ~ 00:00 | 000 00:00 ~ 00:00 | 000 00:00 ~ 00:00 | 000 00:00 ~ 00:00 | 000 00:00 ~ 00:00 | 000 00:00 ~ 00:00 | 000 00:00 ~ 00:00 | 00 |
| Time 3: | 000 00:00 ~ 00:00 | 000 00:00 ~ 00:00 | 000 00:00 ~ 00:00 | 000 00:00 ~ 00:00 | 000 00:00 ~ 00:00 | 000 00:00 ~ 00:00 | 000 00:00 ~ 00:00 | 00 |
| Time 4: | 000 00:00 ~ 00:00 | 000 00:00 ~ 00:00 | 000 00:00 ~ 00:00 | 000 00:00 ~ 00:00 | 000 00:00 ~ 00:00 | 000 00:00 ~ 00:00 | 000 00:00 ~ 00:00 | 00 |
| Time 5: | 000 00:00 ~ 00:00 | 000 00:00 ~ 00:00 | 000 00:00 ~ 00:00 | 000 00:00 ~ 00:00 | 000 00:00 ~ 00:00 | 000 00:00 ~ 00:00 | 000 00:00 ~ 00:00 | 00 |
| Time 6: | 000 00:00 ~ 00:00 | 000 00:00 ~ 00:00 | 000 00:00 ~ 00:00 | 000 00:00 ~ 00:00 | 000 00:00 ~ 00:00 | 000 00:00 ~ 00:00 | 000 00:00 ~ 00:00 | 00 |

## ♦ Illustration of Time Zone Information

| ▼Time Zone Information Settings                                                            |                                                                                                    |  |  |  |  |
|--------------------------------------------------------------------------------------------|----------------------------------------------------------------------------------------------------|--|--|--|--|
|                                                                                            | The "Drop Down Menu "offers options from Monday to Sunday and                                                                                              |  |  |  |  |
| Weekday (Day)                                                                              | Holiday. Steps: "SET" the Time Set on Time Set" screen Select a                                                                                            |  |  |  |  |
|                                                                                            | weekday Choose your time set(s) of the time zones.                                                                                                    |  |  |  |  |
|                                                                                            | Each day from Monday ~Sunday and Holiday is allowed to set 16 time sets.                                                                                   |  |  |  |  |
|                                                                                            | However, you have to make some Time Sets on the "Time Set" screen in                                                                                       |  |  |  |  |
|                                                                                            | advance for the options here, otherwise only 2 default Time sets for option,                                                                               |  |  |  |  |
|                                                                                            | referring to the following illustration:                                                                                                    |  |  |  |  |
|                                                                                            | Step 1 : "Time Set" screen to "SET" some time sets                                                                                                    |  |  |  |  |
|                                                                                            | Time Set                                                                                                    |  |  |  |  |
|                                                                                            | Time Set List :                                                                                                    |  |  |  |  |
|                                                                                            | 000 00:00 ~ 00:00 001 00:00 ~ 23:59                                                                                                    |  |  |  |  |
| Π' 1 Π' 1                                                                                  |                                                                                                    |  |  |  |  |
| $11me 1 \sim 11me 16$                                                                      | Time Set: 004 - From 00 H: 00 M To 23 H: 59 M SET                                                                                                    |  |  |  |  |
|                                                                                            |                                                                                                    |  |  |  |  |
|                                                                                            | Step 2 : "Time Zone Information" screen for more options than original 2                                                                                   |  |  |  |  |
|                                                                                            |                                                                                                    |  |  |  |  |
|                                                                                            | Day: Monday •                                                                                                    |  |  |  |  |
|                                                                                            | Time 1:         000 - 00:00 • 00:00 •         Time 2:         000 - 00:00 •         Time 3:         000 - 00:00 •         Time 4:         000 - 00:00 •    |  |  |  |  |
|                                                                                            | Time 5:         000-00:00-00:00 •         Time 6:         000-00:00 •         Time 7:         000-00:00 •         Time 8:         000-00:00 •              |  |  |  |  |
|                                                                                            | Time 9:         000 - 00:00 - 00:00 ·         Time 10:         000 - 00:00 ·         Time 11:         000 - 00:00 ·         Time 12:         000 - 00:00 · |  |  |  |  |
|                                                                                            | Time 13:         000-00:00 - 00:00 ·         Time 14:         000-00:00 ·         Time 15:         000-00:00 ·         Time 16:         000-00:00 ·        |  |  |  |  |
|                                                                                            | Save Cancel                                                                                                    |  |  |  |  |
| <b>▼</b> Button                                                                            | ▼Button                                                                                                    |  |  |  |  |
| Save                                                                                       | Save the"Time Zone Information".                                                                                                    |  |  |  |  |
| Cancel                                                                                     | Cancel or Modify the "Time Zone Information".                                                                                                    |  |  |  |  |
| When the "Time Z                                                                           | Cone Setup " completed, please click the "Time Zone Name "to enter its                                                                                     |  |  |  |  |
| "Time Zone Information" screen and see the list with all of its time sets as below picture |                                                                                                    |  |  |  |  |

## ♦ Group List

Select" Group List" on the left side of the Main Window, you'll see the "Group List" screen as below:

#### **Group List**

# Orong Disallowed Group 001 Free Time Group 002 2 DELETE 003 3 DELETE 004 4 DELETE 0 1 1 1

| Group | ID : | 005 | * | SET |
|-------|------|-----|---|-----|

| - |
|---|

## **Illustration of Group List**

| ▼Group List |                                                                                                    |  |
|-------------|----------------------------------------------------------------------------------------------------|--|
| Group List  | Display all the Groups configured. Click the Group's name to enter its<br>"Group Information "as below :<br>(for example: click Group Name"4" as picture 14)<br>Group Information<br>Allowed Door : Time Zone ID :<br>V 1. 002 2 V<br>2. 004 4 V<br>3. 001 Any Time V<br>4. 003 3 V<br>5. 000 Deactivate V<br>6. 000 Deactivate V<br>8. 000 Deactivate V |  |
| Group ID    | Select your "Group ID" by serial number, default values : 000、 001.<br>The "Drop Down Menu "offers you all the serial number of Group ID as options, max. 255 groups allowed.                                                                                                    |  |
| ▼ Button    |                                                                                                    |  |
| Delete      | Delete a Group ID.                                                                                                    |  |
| Set         | Enter the "Group Information" screen.                                                                                                    |  |

This is a screen to configure the door(s) of a Group ID, referring to the following picture:

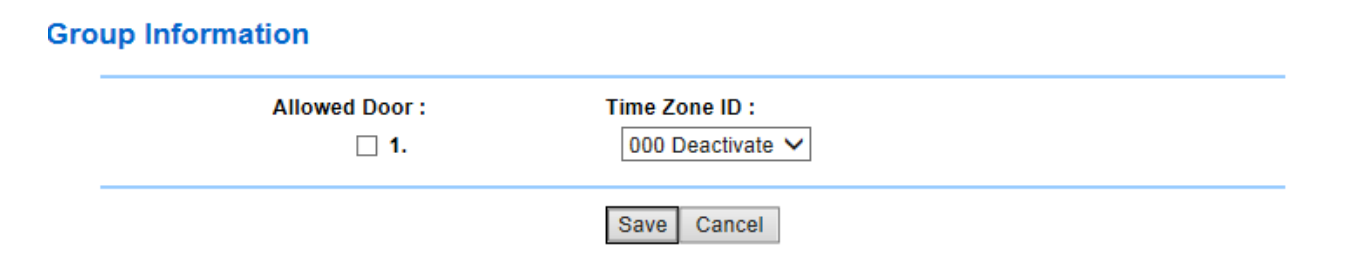

## ♦ Illustration of Group Information

| ▼Allowed Door |                                                                       |
|---------------|-----------------------------------------------------------------------|
|               | Tick the box of Door 1, then the user(s) assigned to the Group can be |
| Door 1        | access Door 1 within the "Time Zone ID" indicated, otherwise          |
|               | prohibited.                                                           |
|               | The "Drop Down Menu" displays all the "Time Zones" configured in      |
| 1 Im Zone ID  | the "Time Zone Setup" for option.                                     |
| ▼Button       |                                                                       |
| Save          | Save the "Group Information".                                         |
| Cancel        | Cancel or Modify the "Group Information"                              |

## ♦ Holiday Setup

Select" Holiday Setup" on the left side of the Main Window, you'll see the "Holiday setup" screen as below:

#### Holiday setup

|               |         | 01     | Month / | 01 💙 Date SET | -       |        |  |
|---------------|---------|--------|---------|---------------|---------|--------|--|
| Holiday List: | 01 / 01 | DELETE | 01 / 02 | DELETE        | 01 / 03 | DELETE |  |

## ♦ Illustration of Holiday Setup

| ▼Holiday Setup |                                           |  |
|----------------|-------------------------------------------|--|
| Month          | Select a month from the "Drop Down Menu". |  |
| Date           | Select a date from the "Drop Down Menu".  |  |
| ▼ Button       |                                           |  |
| Set            | Add a new Holiday.                        |  |
| Delete         | Delete a Holiday.                         |  |

## ♦ Door Setup

Select and Click"Door Setup" on the Main Window, you'll see the "Door setting" screen as below:

|     |                          | Door 1     |
|-----|--------------------------|------------|
| L10 | First Admin Card IN TZ   | 000        |
| L9  | 2/3 Badge+Admin P TZ     | 0(2)/0(2)  |
| L8  | 2/3 Badge+Personal P TZ  | 0(2)/0(2)  |
| L7  | 2/3 Badge TZ             | 0(2)/0(2)  |
| L6  | Card+Admin P TZ          | 0/0        |
| L5  | Admin P TZ               | 0/0        |
| L4  | Card+Personal P TZ       | 0/0        |
| L3  | P TZ                     | 0/0        |
| L2  | Card Only TZ             | 0/0        |
| L1  | Card or P TZ             | 1/1        |
|     | Lock Release TZ          | 000        |
|     | Exit Button TZ           | 001        |
|     | APB IN/OUT               | 0/0        |
|     | Multiple Interlocking    | Ν          |
|     | Remote Grant Needed      | N          |
|     | Open Delay Time          | 10         |
|     | Door Open Delay Time     | 10         |
|     | Still Open Delay Time    | 0          |
|     | Degrade Mode             | Deactivate |
|     | Log Recorded/Sensor Mode | Y/None     |

## **Door Setting**

## ♦ Illustration of Door Setting

| ▼Door Setting       |                                                                         |  |  |
|---------------------|-------------------------------------------------------------------------|--|--|
| L10 : First Admin   | Display the First Admin Card IN Time Zone from Door 1                   |  |  |
| Card IN TZ          |                                                                         |  |  |
| L9: 2/3 Badge       | Display the Multiple Badge+ Admin Password Time Zone from Door 1,       |  |  |
| +Admin P TZ         | accompanied by a Double or Triple verifications.                        |  |  |
| L8: 2/3 Badge       | Display the Multiple Badge +Personal Password Time Zone from Door       |  |  |
| +Personal PTZ       | 1, accompanied by a Double or Triple verifications.                     |  |  |
| I 7. 2/2 Dodge T7   | Display the Multiple Badge Time Zone from Door 1, accompanied by a      |  |  |
| L/: 2/5 Dauge 12    | Double or Triple verifications.                                         |  |  |
| L6: Card + Admin P  | Display the Card +Admin Password Time Zone from Door 1.                 |  |  |
| TZ                  |                                                                         |  |  |
| L5: Admin P TZ      | Display the Admin Password Time Zone from Door 1.                       |  |  |
| L4: Card + Personal | Display the Card +Personal Password Time Zone from Door 1               |  |  |
| TZ                  |                                                                         |  |  |
| L3: Common          | Display the Common Password Time Zone, from Door 1                      |  |  |
| Password TZ         | Display the Common Password Time Zone from Door 1.                      |  |  |
| L2: Card Only TZ    | Display the Card Only Time Zone from Door 1.                            |  |  |
| L1: Card or         |                                                                         |  |  |
| Common Password     | Display the Card or Common Password Time Zone from Door 1.              |  |  |
| TZ                  |                                                                         |  |  |
| Lock Release TZ     | Display the Lock Release Time Zone from Door 1.                         |  |  |
| Exit Button TZ      | Display the Exit Button TZ from Door 1.                                 |  |  |
| ADD IN/OUT          | Display the Anti Pass Back Level from Door 1, APB level : 0-255 for     |  |  |
|                     | door IN/OUT.                                                            |  |  |
| Multiple-Door       | Display the Dual Interlocking function from Door 1, "Enabled" or        |  |  |
| Interlocking        | "Disabled".                                                             |  |  |
| Remote Grant        | Display the Remote Grant function from Door 1, "Enabled" or             |  |  |
| Needed              | "Disabled".                                                             |  |  |
| Lock Release Time   | Display the Door Lock Release Time from Door 1, $1 - 65535$ seconds     |  |  |
| (Open Delay Time)   | allowed and 10 seconds = default.                                       |  |  |
| Door Open Delay     | Display the Door Open Delay Time from Door 1, 10 seconds default        |  |  |
| Time                | Display the Door Open Delay Time from Door 1, 10 seconds = default.     |  |  |
| Still Open Delay    | Sat a time pariod (0, 255 seconds) to adjust door sensor/relay resetion |  |  |
| Time                | set a time period (0~233 seconds) to adjust door sensor/relay reaction  |  |  |

|                        | Set door access method wi                                           | th: Deactivated (Default)/Registered/FC/All           |  |  |  |  |
|------------------------|---------------------------------------------------------------------|-------------------------------------------------------|--|--|--|--|
|                        | Departmented - Default- A coord Authomity has a on normal satur     |                                                       |  |  |  |  |
|                        | Deactivated =Default=Acc                                            | sess Authority based on normal setup.                 |  |  |  |  |
|                        | Registered: Users who hav                                           | re been registered to system can access the door      |  |  |  |  |
|                        | FC: Users may access doo                                            | r by punching card programmed with Facility           |  |  |  |  |
|                        | Code and preset on MX60                                             | -D1 system. MX60-D1 system will verify only           |  |  |  |  |
|                        | FC (Facility code).                                                 |                                                       |  |  |  |  |
|                        | All: User may access door                                           | by any kind of RFID cards                             |  |  |  |  |
| Degrade Mode           | Uni Setup                                                           |                                                       |  |  |  |  |
| Degrade Mode           | Wiegand Input :                                                     | Format 34 Bits ✔ (Default: 34 Bits)                   |  |  |  |  |
|                        | Connection with Software :                                          | TCP Mode Realtime(Client) V (Default: Realtime Mode)  |  |  |  |  |
|                        | Access Log Password :                                               | ●ON ○OFF                                              |  |  |  |  |
|                        | Facility Code(2 bytes in Decimal) :                                 | 1: 0 <b>2:</b> 0 <b>3:</b> 0 <b>4:</b> 0 <b>5:</b> 0  |  |  |  |  |
|                        |                                                                     | 6: 0 <b>7:</b> 0 <b>8:</b> 0 <b>9:</b> 0 <b>10:</b> 0 |  |  |  |  |
|                        | DEC/HEX :                                                           | ● DEC ○ HEX                                           |  |  |  |  |
|                        | Card Format:                                                        | ● Raw Data 〇 Facility Code+ID                         |  |  |  |  |
|                        | LOGO_CONTROLLER :                                                   | Default OOFF                                          |  |  |  |  |
|                        |                                                                     | SAVE                                                  |  |  |  |  |
|                        |                                                                     |                                                       |  |  |  |  |
|                        |                                                                     |                                                       |  |  |  |  |
| Log                    | Salast the Assage Log to h                                          | a Descended on Ion and the Description                |  |  |  |  |
| <b>Recorded/Sensor</b> | Select the Access Log to be Recorded or Ignored and the Door Sensor |                                                       |  |  |  |  |
| Mode                   | Mode on Door 1.                                                     |                                                       |  |  |  |  |
|                        |                                                                     |                                                       |  |  |  |  |
| Door 1 (on top)        | Click "Door 1" to enter the                                         | e "Door 1 Setting" screen.                            |  |  |  |  |

#### Door 1 Setting

| First Admin Card IN Time Zone :              | 000 Deactivate V                                    |
|----------------------------------------------|-----------------------------------------------------|
| Multiple Badge+Admin Password Time Zone :    | 000 Deactivate V Double V 000 Deactivate V Double V |
| Multiple Badge+Personal Password Time Zone : | 000 Deactivate V Double V 000 Deactivate V Double V |
| Multiple Badge Time Zone :                   | 000 Deactivate V Double V 000 Deactivate V Double V |
| Card+Admin Password Time Zone :              | 000 Deactivate V 000 Deactivate V                   |
| Admin Password Time Zone :                   | 000 Deactivate V 000 Deactivate V                   |
| Card+Personal Password Time Zone :           | 000 Deactivate V 000 Deactivate V                   |
| Password Time Zone :                         | 000 Deactivate V 000 Deactivate V                   |
| Card Only Time Zone :                        | 000 Deactivate V 000 Deactivate V                   |
| Card or Password Time Zone :                 | 001 Any Time V 001 Any Time V                       |
| Lock Release Time Zone :                     | 000 Deactivate V First Card No Need V               |
| Exit Button TZ :                             | 001 Any Time 🗸                                      |
| Anti Pass Back Level :                       | IN :0 OUT :0 (0 - 255)                              |
| Remote Grant Only:                           | Disabled V                                          |
| Lock Release Time :                          | 10 Sec (1 - 65535, 10 = default)                    |
| Door Open Delay Time :                       | 10 Sec ( 1 - 65535, 10 = default )                  |
| Access Log :                                 | Recorded V                                          |
| Door Sensor Mode:                            | N/A 🗸                                               |
| Still Open Delay Time :                      | 0 (1-255,0=default)                                 |
| Degrade Mode :                               | Deactivate V                                        |
|                                              |                                                     |

Set

## ♦ Illustrations of Door 1 Setting in Door Setup

Г

| ▼Door 1 Setting     |                                                                         |
|---------------------|-------------------------------------------------------------------------|
|                     | Set up the time zone of First Administrator's Card to open the door as  |
|                     | the bypass time zone of Door 1 ( default- "000 Deactivate"). When       |
|                     | this time zone is chosen, the user can only use the card of             |
|                     | Administrator to scan/sweep the controller first and the other users    |
| First Admin Card IN | may enter Door 1. Nobody may enter without using this First Admin       |
| Time Zone           | Card to scan the controller of Door 1 in advance.                       |
|                     | X Should the user's bypass time zone level is L10, he/she may access    |
|                     | by scanning the card and enter the Door 1 directly; however when the    |
|                     | bypass time zone setup of Door 1 is" Lock Release Time Zone ", the      |
|                     | user may access directly without any limitation.                        |
|                     | Set up the Multiple Badge + Administrator Password time zone as the     |
|                     | bypass time zone of Door 1 ( default- "000 Deactivate"). <b>Before</b>  |
|                     | setting this time zone, you must choose the function of "Multi          |
|                     | Badge Group "to come to the "Multi Badge Group " screen and             |
|                     | give the user ID in this time zone, max. 3 user IDs allowed; the user   |
| Multiple Badge      | needs both 2 or 3 user ID cards and the Administrator's password to     |
| +Admin Password     | enter the Door 1 successfully. No any order limitation for scanning     |
| Time Zone           | the cards first or enter the password first. You may scan the cards     |
|                     | first then enter the password, or in reverse order.                     |
|                     | X Should the user's bypass time zone level is L9~L10, he/she may        |
|                     | access by scanning the card and enter the Door 1 directly; however      |
|                     | when the bypass time zone setup of Door 1 is" Lock Release Time         |
|                     | Zone ", the user may access directly without any limitation.            |
|                     | Set up the Multiple Badge + Personal Password time zone as the          |
|                     | bypass time zone of Door 1 ( default–000 Deactivate"). Before setting   |
|                     | this time zone, you must choose the function of "Multi Badge            |
|                     | Group"to come to the "Multi Badge Group" screen and give the            |
|                     | user ID in this time zone, max. 3 user IDs allowed; the user needs      |
|                     | both 2 or 3 user ID cards and the Personal password to enter the Door 1 |
|                     | successfully. No any order limitation for scanning the cards first or   |
| Multiple Badge      | enter the password first. You may scan the cards first then enter the   |
| +Personal Password  | password, or in reverse order. However, the order of personal           |
| Time Zone           | passwords will make differences. For example, there are two cards +     |
|                     | passwords belonged to A and B. Should A card be scanned first, A        |
|                     | has to enter his/her password first. Password B is not allowed to be    |
|                     | entered before Password A.                                              |
|                     | X Should the user's bypass time zone level is L8~L10, he/she may        |
|                     | access by scanning the card and enter the Door 1 directly; however      |
|                     | when the bypass time zone setup of Door 1 is" Lock Release Time         |
|                     | Zone ", the user may access directly without any limitation.            |

|                     | Set up the Multiple Badge time zone as the bypass time zone of Door 1   |  |  |
|---------------------|-------------------------------------------------------------------------|--|--|
|                     | ( default-" 000 Deactivate"). Before setting this time zone, you must   |  |  |
|                     | choose the function of "Multi Badge Group"to come to the "Multi         |  |  |
|                     | Badge Group" screen and give the user ID in this time zone, max. 3      |  |  |
| Multiple Badge Time | user IDs allowed; the user needs both 2 or 3 user ID cards to enter the |  |  |
| Zone                | Door 1 successfully. No any order limitation for scanning the cards     |  |  |
|                     | X Should the user's bypass time zone level is L7~L10, he/she may        |  |  |
|                     | access by scanning the card and enter the Door 1 directly; however      |  |  |
|                     | when the bypass time zone setup of Door 1 is" Lock Release Time         |  |  |
|                     | Zone ", the user may access directly without any limitation.            |  |  |
|                     | Set up the Card + Admin Password time zone as the bypass time zone      |  |  |
|                     | of Door 1 (default–" 000 Deactivate"). The user has to scan the card    |  |  |
|                     | and enter the Admin Password to access Door 1. No any order             |  |  |
| Card +Admin         | limitation for scanning the cards first or enter the password first.    |  |  |
| Password Time Zone  | $\times$ Should the user's bypass time zone level is L6~L10, he/she may |  |  |
|                     | access by scanning the card and enter the Door 1 directly; however      |  |  |
|                     | when the bypass time zone setup of Door 1 is" Lock Release Time         |  |  |
|                     | Zone ", the user may access directly without any limitation.            |  |  |
|                     | Set up the Admin Password time zone as the bypass time zone of Door     |  |  |
|                     | 1 (default-"000 Deactivate"). The user has to enter the Admin           |  |  |
|                     | Password to access Door 1.                                              |  |  |
| Admin Password Time | X Should the user's bypass time zone level is L5~L10, he/she may        |  |  |
| Zone                | access by scanning the card and enter Door 1 directly; however when     |  |  |
|                     | the bypass time zone setup of Door 1 is" Lock Release Time Zone ",      |  |  |
|                     | the user may access directly without any limitation.                    |  |  |
|                     | Set up the Card+ Personal Password time zone as the bypass time zone    |  |  |
|                     | of Door 1 ( default-" 000 Deactivate"). The user has to scan the card   |  |  |
|                     | and enter the Personal Password to access Door 1. No any order          |  |  |
| Card +Personal      | limitation for scanning the cards first or enter the password first.    |  |  |
| Password Time Zone  | X Should the user's bypass time zone level is L4~L10, he/she may        |  |  |
|                     | access by scanning the card and enter Door 1 directly; however when     |  |  |
|                     | the bypass time zone setup of Door 1 is" Lock Release Time Zone ",      |  |  |
|                     | the user may access directly without any limitation.                    |  |  |
|                     | Set up the Common Password time zone as the bypass time zone of         |  |  |
|                     | Door 1 (default-"000 Deactivate"). The user has to enter the Common     |  |  |
| Password Time Zone  | Password to access Door 1.                                              |  |  |
|                     | X Should the user's bypass time zone level is L3~L10, he/she may        |  |  |
|                     | access by scanning the card and enter Door 1 directly; however when     |  |  |
|                     | the bypass time zone setup of Door 1 is" Lock Release Time Zone ",      |  |  |
|                     | the user may access directly without any limitation.                    |  |  |

|                                                                                     | Set up the Card Only time zone as the bypass time zone of Door 1                      |  |
|-------------------------------------------------------------------------------------|---------------------------------------------------------------------------------------|--|
|                                                                                     | ( default –" 000 Deactivate"). The user has to scan the card to access                |  |
|                                                                                     | Door 1.                                                                               |  |
| Card Only Time Zone                                                                 | $\times$ Should the user's bypass time zone level is L2~L10, he/she may               |  |
|                                                                                     | access by scanning the card and enter Door 1 directly: however when                   |  |
|                                                                                     | the hypass time zone setup of Door 1 is" Lock Release Time Zone "                     |  |
|                                                                                     | the user may access directly without any limitation                                   |  |
|                                                                                     | Set up the Cord or Common Dessuard time zone as the hypers time                       |  |
|                                                                                     | Set up the Card of Common Password time zone as the bypass time                       |  |
|                                                                                     | zone of Door 1 ( default as " 001 Any 11me"). The user has to scan the                |  |
| Card or Password                                                                    | card or enter the Common Password to access Door 1.                                   |  |
| Time Zone                                                                           | * Should the user's bypass time zone level is L1~L10, he/she may                      |  |
|                                                                                     | access by scanning the card and enter Door 1 directly; however when                   |  |
|                                                                                     | the bypass time zone setup of Door 1 is" Lock Release Time Zone ",                    |  |
|                                                                                     | the user may access directly without any limitation.                                  |  |
|                                                                                     | Set up the Lock Release time zone as the bypass time zone of Door 1                   |  |
| I ock Polooso Timo                                                                  | (default-"000 Deactivate"). The user needs no any verification to                     |  |
| Zono                                                                                | access Door 1; however, if the "First Card" setup is "Needed", the use                |  |
| Zone                                                                                | has to scan a "First Card"in advance to activate the "Lock Release                    |  |
|                                                                                     | Time Zone" function.                                                                  |  |
|                                                                                     | Set up the Exit Button time zone as the bypass time zone of Door 1,                   |  |
| Exit Button TZ                                                                      | supporting " <b>OUT</b> "for Door 1 only (default as " 001 Any Time").                |  |
|                                                                                     | Set up the Anti Pass Back Level of " <b>IN</b> " and " <b>OUT</b> " for Door 1, level |  |
| Anti Pass Back Level                                                                | 0~255.                                                                                |  |
|                                                                                     | Disable or Enable the "Dual Interlocking" function. Upon this function                |  |
| Dual Interlocking                                                                   | enabled, the user enters Door 1 and cannot enter the other door until                 |  |
|                                                                                     | Door 1 close.                                                                         |  |
|                                                                                     | Disable or Enable the "Remote Grant" access control function. Upon                    |  |
| Remote Grant                                                                        | this function enabled the Software will take a remote control over the                |  |
|                                                                                     | door's open or close.                                                                 |  |
| Lock Release Time                                                                   | Set up the "Lock Release Time" default as 10 seconds                                  |  |
| Door Open Delay                                                                     | Set up the Look Release Time ; default up to beconds.                                 |  |
| Time                                                                                | Set up "Door Open Delay Time", default as 10 seconds.                                 |  |
|                                                                                     | Set up "Ignored" or "Peserded"the Assess Log (default as                              |  |
|                                                                                     | Set up Ignored of Recorded the Access Log (default as                                 |  |
| Access Log / Door                                                                   | Recorded )                                                                            |  |
| Sensor                                                                              | Set up Door Sensor Mode, options for "Normal Open/Close" or                           |  |
| Mode                                                                                | "Circuit Short/Open" (default as "Normal Open/Close"). Should it is                   |  |
|                                                                                     | "Circuit Short/Open " selected, the Door 1 Setting will display "Circuit              |  |
|                                                                                     | Short" when the door is in short circuit or broken.                                   |  |
| Still Open Delay Time                                                               | Set a time from 0~255 seconds for adjusting door sensor/relay reaction                |  |
|                                                                                     | time difference                                                                       |  |
| Degrade Mode         Select system verification mode: Deactivated/Registered/FC/ALL |                                                                                       |  |

Remarks: Same setting for door 1

## ♦ Remote Control

Select and Click "Remote Control" on the left side of the Main Window, you'll see the "Door Status Monitoring /Security Bypass" screen as below:

|                          | No Response Oclos | lose Oopen 🖗 Circuit Short Circuit Open Intrude Open too long           |
|--------------------------|-------------------|-------------------------------------------------------------------------|
| Do                       | pr1               |                                                                         |
| Door State 🕓             |                   |                                                                         |
| Fire Alarm Detection off | Defense State     | e off                                                                   |
| Security Bypass          |                   |                                                                         |
|                          | Door 1            |                                                                         |
| State                    | Normal            |                                                                         |
|                          | Pulse Open Do     | Door 1 SELECT ALL CANCEL ALL Door Force Close Back To Normal Force Open |
|                          | Emergen           | Jency Open All Door Emergency Close All Door                            |
|                          | Fire Ala          | Alarm Detection ON Fire Alarm Detection OFF                             |
|                          |                   | Alarm OFF                                                               |

## ♦ Illustrations of Door Status Monitoring/Security Bypass

| ▼Door Status Monitoring |                                                                             |  |  |
|-------------------------|-----------------------------------------------------------------------------|--|--|
|                         | Display the most updated status from Door 1.                                |  |  |
|                         | No light Displayed indicated no response                                    |  |  |
| Do on Status            | Green light indicated door closed                                           |  |  |
| Door Status             | Yellow light indicated door opened                                          |  |  |
|                         | Red light indicated abnormal status (for example, short circuit, intruded,  |  |  |
|                         | door opened too long, and so on)                                            |  |  |
| Fire Alarm              | Display whether the "Display Detection "for each and had a most             |  |  |
| Detection               | Display whether the "Fire Alarm Detection "function enabled or not.         |  |  |
| Defense State           | Display whether the "Defense State "function enabled or not.                |  |  |
| ▼ Security Bypass       |                                                                             |  |  |
| State                   | Display the "Security Bypass State" from Door 1, Normal/Force               |  |  |
| State                   | Open/Force Close.                                                           |  |  |
| Door 1                  | Tick the box of Door 1 to monitor the Security Bypass of Door 1.            |  |  |
| Select All              | Click this button and tick all the boxes from Door 1.                       |  |  |
| Cancel All              | Click this button and cancel all the ticks of the boxes before Door 1.      |  |  |
| Palas On an Daar        | Click this button to open the door(s) remotely for all the door(s) ticked.  |  |  |
| Pulse Open Door         | This function works when the Security Bypass state is normal.               |  |  |
|                         | Click this button to make a force close on the door(s) remotely for all the |  |  |
| Farma Class             | door(s) ticked. Hence the state(s) of all the door(s) ticked                |  |  |
| rorce Close             | will display "Force Close ". Even the RFID card scanned through the         |  |  |
|                         | door(s), you may not access the door(s).                                    |  |  |
| Baak to Normal          | Click this button to remotely restore all the door(s) ticked back to normal |  |  |
| Dack to Normai          | Security Bypass status.                                                     |  |  |
|                         | Click this button to make a force open on the door(s) remotely for all the  |  |  |
| Form Onon               | door(s) ticked. Hence the state(s) of all the door(s) ticked                |  |  |
| Force Open              | will display "Force Open " and the door(s) will stay at "Lock Release "     |  |  |
|                         | status.                                                                     |  |  |
| <b>Emergency Open</b>   | Click this button to make a force open on all the door(s) remotely and the  |  |  |
| All Door                | door(s) will stay at "Lock Release" status.                                 |  |  |
| <b>Emergency Close</b>  | Click this button to make a force close on all the door(s) remotely and the |  |  |
| All Door                | door(s) cannot be accessed normally.                                        |  |  |
| Fire Alarm              | Click this button to activate the "Fire Alarm Detection" function and the   |  |  |
| Detection ON            | door(s) state will display "on".                                            |  |  |
| Fire Alarm              | Click this button to deactivate the "Fire Alarm Detection" function and the |  |  |
| <b>Detection OFF</b>    | door(s) state will display "off".                                           |  |  |
| Alarm OFF               | Click this button to deactivate all the Alarms already triggered.           |  |  |

## • Event Handle

Select "Event Handle" on the left side of the Main Window, you'll see the "Event Handle" screen as below:

#### **Event Handle**

|                          | Hard Alarm | Soft Alarm1 | Soft Alarm2 | IP Camera |
|--------------------------|------------|-------------|-------------|-----------|
| Latched Time(Second)     | 0          | 0           | 0           | 0         |
| Event                    |            |             |             |           |
| Unregistered User        |            |             |             |           |
| Deactivated User         |            |             |             |           |
| Not Allowed Door         |            |             |             |           |
| Time Zone Violation      |            |             |             |           |
| Expired User             |            |             |             |           |
| Anti Pass Back Violation |            |             | 0           |           |
| Door open too long       |            |             |             |           |
| Door Intruded            |            |             | 0           |           |
| Duress Alarm On          | 0          | 0           | ۲           | 0         |
| Fire Alarm On            | 0          | 0           | ۲           | 0         |

## ♦ Illustration of Event Handle

| ▼Event Type  |                                                                                                    |  |  |  |  |
|--------------|----------------------------------------------------------------------------------------------------|--|--|--|--|
|              | Set a latched time (0~65535 seconds) for Hard Alarm/Soft Alarm 1/Soft                                                                                                    |  |  |  |  |
|              | Alarm 2/IP Camera event trigger.                                                                                                    |  |  |  |  |
|              |                                                                                                    |  |  |  |  |
|              | Hard Alarm : Set Event to Trigger Hard Alarm                                                                                                    |  |  |  |  |
|              | Hard Alarm                                                                                                    |  |  |  |  |
|              | Latched Time 0 (sec Max 65535 · 0 means unlimited)                                                                                                    |  |  |  |  |
|              | □ Unregistered User □ Deactivated User □ Not Allowed Door □ Time Zone Violation □ Expired User                                                                                                    |  |  |  |  |
|              | Anti Pass Back Violation Door open too long Door Intruded Duress Alarm On Fire Alarm On Set                                                                                                    |  |  |  |  |
|              |                                                                                                    |  |  |  |  |
|              | Soft Alarm 1 / Soft Alarm 2 :                                                                                                    |  |  |  |  |
|              | Soft Alarm1                                                                                                    |  |  |  |  |
|              |                                                                                                    |  |  |  |  |
| Latched Time | Latched Time U (sec, Max 65535 : U means unlimited)                                                                                                    |  |  |  |  |
|              | Anti Pass Back Violation Door open too long Door Intruded Door Duress Alarm On Fire Alarm On                                                                                                    |  |  |  |  |
|              | Set                                                                                                    |  |  |  |  |
|              | Soft Alarm2                                                                                                    |  |  |  |  |
|              | Latched Time 0 (sec,Max 65535 : 0 means unlimited)                                                                                                    |  |  |  |  |
|              | Unregistered User Deactivated User Not Allowed Door Time Zone Violation Expired User                                                                                                    |  |  |  |  |
|              | Anti Pass Back Violation Door open too long Door Intruded Duress Alarm On Fire Alarm On Set                                                                                                    |  |  |  |  |
|              | <b>D</b> Camera · Even trigger type from IP Camera                                                                                                    |  |  |  |  |
|              | in Camera . Even utgget type from in Camera                                                                                                    |  |  |  |  |
|              | IP Camera                                                                                                    |  |  |  |  |
|              | Unregistered User     Deactivated User     Not Allowed Door     Time Zone Violation     Expired User     Anti Pass Back Violation     Door open too long     Door Intruded     Duress Alarm On     Eire Alarm On |  |  |  |  |
|              | Set                                                                                                    |  |  |  |  |
|              | 1 • It will be listed in the "Drop Down Menu". When it's selected and the                                                                                                    |  |  |  |  |
|              | user unregistered, one unregistered record will be shown on the "Access                                                                                                    |  |  |  |  |
|              | Log "screen (referring to the sample as below); if the event level equal to                                                                                                    |  |  |  |  |
|              | or higher than the "Alarm Trigger Level", the Relay will be triggered and                                                                                                    |  |  |  |  |
| Unregistered | the E-mail will alert when "E-mail Alerts "is configured and one alert                                                                                                    |  |  |  |  |
| User         | e-mail will be sent out.                                                                                                    |  |  |  |  |
|              | $2 \cdot$ When the "Latched Time : 0", the alert can only be lifted/stopped by                                                                                                    |  |  |  |  |
|              | clicking "Alarm OFF "button on the "Door Status Monitoring/Security                                                                                                    |  |  |  |  |
|              | Bypass" screen of "Remote Control" function, default level = 0, referring                                                                                                    |  |  |  |  |
|              | to the below picture :                                                                                                    |  |  |  |  |

|             | 1 • It will be listed in the "Drop Down Menu". When it's selected and the                   |  |  |  |  |  |  |
|-------------|---------------------------------------------------------------------------------------------|--|--|--|--|--|--|
|             | user deactivated, one "Deactivated" message will be recorded and shown                      |  |  |  |  |  |  |
|             | on the "Access Log"screen (referring to the example as below); if the                       |  |  |  |  |  |  |
| Depativotod | event level equal to or higher than the "Alarm Trigger Level", the Relay                    |  |  |  |  |  |  |
| Leon        | will be triggered and the E-mail will alert when "E-mail Alerts" is                         |  |  |  |  |  |  |
| User        | configured and one alert e-mail will be sent out.                                           |  |  |  |  |  |  |
|             | $2 \cdot$ When the "Latched Time : 0", the alert can only be lifted/stopped by              |  |  |  |  |  |  |
|             | clicking "Alarm OFF "button on the "Door Status Monitoring/Security                         |  |  |  |  |  |  |
|             | Bypass" screen of "Remote Control" function, default level $= 0$ .                          |  |  |  |  |  |  |
|             | 1 • It will be listed in the "Drop Down Menu". When it's selected and the                   |  |  |  |  |  |  |
|             | user's "Group" setting different from the Door Settings, one                                |  |  |  |  |  |  |
|             | "DISALLOWED DOOR" message will be recorded and shown on the                                 |  |  |  |  |  |  |
|             | " Access Log "screen; if the event level equal to or higher than the                        |  |  |  |  |  |  |
|             | "Alarm Trigger Level", the Relay will be triggered and the E-mail will                      |  |  |  |  |  |  |
| Not Allowed | alert when "E-mail Alerts "is configured and one alert e-mail will be sent                  |  |  |  |  |  |  |
| Door        | out. (referring to below examples of user's Group setting and Door                          |  |  |  |  |  |  |
|             | setting) ( steps : Access Log $\rightarrow$ Click the User ID $\rightarrow$ Enter the "User |  |  |  |  |  |  |
|             | RECORD" screen to modify the configuration of "Group")                                      |  |  |  |  |  |  |
|             | $2 \cdot$ When the "Latched Time : 0", the alert can only be lifted/stopped by              |  |  |  |  |  |  |
|             | clicking "Alarm OFF "button on the "Door Status Monitoring/Security                         |  |  |  |  |  |  |
|             | Bypass" screen of "Remote Control" function, default level $= 0$ .                          |  |  |  |  |  |  |
|             | $1 \cdot$ It will be listed in the "Drop Down Menu". When it's selected and the             |  |  |  |  |  |  |
|             | "Multi-Badge " verification failed, one "(1)DOUBLE REJ" message will                        |  |  |  |  |  |  |
|             | be recorded and shown on the " Access Log" screen (referring to the                         |  |  |  |  |  |  |
| Multi-Badge | example as below); if the event level equal to or higher than the" Alarm                    |  |  |  |  |  |  |
| Violation   | Trigger Level", the Relay will be triggered and the E-mail will alert when                  |  |  |  |  |  |  |
| Violation   | "E-mail Alerts "is configured and one alert e-mail will be sent out.                        |  |  |  |  |  |  |
|             | $2 \cdot$ When the "Latched Time : 0", the alert can only be lifted/stopped by              |  |  |  |  |  |  |
|             | clicking "Alarm OFF "button on the "Door Status Monitoring/Security                         |  |  |  |  |  |  |
|             | Bypass" screen of "Remote Control" function, default level $= 0$ .                          |  |  |  |  |  |  |

|                | 1 • It will be listed in the "Drop Down Menu". When it's selected and the       |  |  |  |  |  |
|----------------|---------------------------------------------------------------------------------|--|--|--|--|--|
|                | user's "Group" setting different from the Door Settings, one "(1)Open           |  |  |  |  |  |
|                | Time Error "message will be recorded and shown on the Access                    |  |  |  |  |  |
|                | Log "screen (referring to the example as below); if the event level equal to    |  |  |  |  |  |
| Time Zone      | or higher than the" Alarm Trigger Level", the Relay will be triggered and       |  |  |  |  |  |
| Violation      | the E-mail will alert when "E-mail Alerts "is configured and one alert          |  |  |  |  |  |
|                | e-mail will be sent out.                                                        |  |  |  |  |  |
|                | $2 \cdot$ When the "Latched Time : 0", the alert can only be lifted/stopped by  |  |  |  |  |  |
|                | clicking "Alarm OFF "button on the "Door Status Monitoring/Security             |  |  |  |  |  |
|                | Bypass" screen of "Remote Control" function, default level $= 0$ .              |  |  |  |  |  |
|                | $1 \cdot$ It will be listed in the "Drop Down Menu". When it's selected and the |  |  |  |  |  |
|                | user's "Expiry Date" overdue, one "(1)EXPIRED "message will be                  |  |  |  |  |  |
|                | recorded and shown on the Access Log "screen (referring to the example          |  |  |  |  |  |
|                | as below); if the event level equal to or higher than the" Alarm Trigger        |  |  |  |  |  |
| Expired User   | Level", the Relay will be triggered and the E-mail will alert when "E-mail      |  |  |  |  |  |
|                | Alerts "is configured and one alert e-mail will be sent out.                    |  |  |  |  |  |
|                | $2 \cdot$ When the "Latched Time : 0", the alert can only be lifted/stopped by  |  |  |  |  |  |
|                | clicking "Alarm OFF "button on the "Door Status Monitoring/Security             |  |  |  |  |  |
|                | Bypass" screen of "Remote Control" function, default level = 0.                 |  |  |  |  |  |
|                | $1 \cdot$ It will be listed in the "Drop Down Menu". When it's selected and the |  |  |  |  |  |
|                | doors with "Anti Pass Back Level "configuration, one "(1)ANTI_PB                |  |  |  |  |  |
|                | REJ "message will be recorded and shown on the Access Log "screen               |  |  |  |  |  |
|                | (referring to the example as below); if the event level equal to or higher      |  |  |  |  |  |
|                | than the "Alarm Trigger Level", the Relay will be triggered and the E-mail      |  |  |  |  |  |
| Anti Pass Back | will alert when "E-mail Alerts "is configured and one alert e-mail will be      |  |  |  |  |  |
| Violation      | sent out.                                                                       |  |  |  |  |  |
|                | 2 When the "Latched Time : 0", the alert can only be lifted/stopped by          |  |  |  |  |  |
|                | clicking "Alarm OFF "button on the "Door Status Monitoring/Security             |  |  |  |  |  |
|                | Bypass' screen of "Remote Control" function, default level = $0$ .              |  |  |  |  |  |
|                | X Only 1 Door (2 way) is supported with this function.                          |  |  |  |  |  |

|               | 1 • It will be listed in the "Drop Down Menu". When it's selected and the          |
|---------------|------------------------------------------------------------------------------------|
|               | door closes over the time set after the user card being scanned, one               |
|               | "(O)Open too long "message will be recorded and shown on the Access                |
|               | Log "screen (referring to the example as below); if the event level equal to       |
| Door open too | or higher than the" Alarm Trigger Level", the Relay will be triggered and          |
| long          | the E-mail will alert when "E-mail Alerts "is configured and one alert             |
|               | e-mail will be sent out.                                                           |
|               | $2 \cdot$ When the "Latched Time : 0", the alert can only be lifted/stopped by     |
|               | clicking "Alarm OFF "button on the "Door Status Monitoring/Security                |
|               | Bypass" screen of "Remote Control" function, default level $= 0$ .                 |
|               | 1 • It will be listed in the "Drop Down Menu". When it's selected and the          |
|               | door is accessed forcibly and abnormally, one "(O) DOOR INTRUDED "                 |
|               | message will be shown on the Access Log "screen (referring to the                  |
|               | example as below); if the event level equal to or higher than the "Alarm           |
| Door Intruded | Trigger Level", the Relay will be triggered and the E-mail will alert when         |
|               | "E-mail Alerts "is configured and one alert e-mail will be sent out.               |
|               | $2 \cdot$ When the "Latched Time : 0", the alert can only be lifted/stopped by     |
|               | clicking "Alarm OFF "button on the "Door Status Monitoring/Security                |
|               | Bypass" screen of "Remote Control" function, default level = 4.                    |
|               | $1 \cdot$ It will be listed in the "Drop Down Menu". When it's selected and the    |
|               | "Duress Alarm "of a door is triggered by the user ( note : you have to key         |
|               | in the "Anti Duress Password" and press "ENT "before scanning the user             |
|               | card), one "ANTI DURESS" message will be shown on the Access                       |
| Duress Alarm  | Log "screen; if the event level equal to or higher than the "Alarm Trigger         |
| On            | Level", the Relay will be triggered and the E-mail will alert when "E-mail         |
|               | Alerts "is configured and one alert e-mail will be sent out.                       |
|               | $2 \cdot$ When the "Latched Time : 0", the alert can only be lifted/stopped by     |
|               | clicking "Alarm OFF "button on the "Door Status Monitoring/Security                |
|               | Bypass" screen of "Remote Control" function, default level = 4.                    |
|               | $1 \cdot$ It will be listed in the "Drop Down Menu". When it's selected and if the |
|               | "Fire Alarm "is triggered, one "FIRE ALARM" message will be recorded               |
|               | and shown on the Access Log "screen; if the event level equal to or higher         |
|               | than the "Alarm Trigger Level", the Relay will be triggered and the                |
| Fire Alarm On | E-mail will alert when "E-mail Alerts "is configured and one alert e-mail          |
|               | will be sent out.                                                                  |
|               | $2 \cdot$ When the "Latched Time : 0", the alert can only be lifted/stopped by     |
|               | clicking "Alarm OFF "button on the "Door Status Monitoring/Security                |
|               | Bypass" screen of "Remote Control" function, default level $= 5$ .                 |

## ♦ Multi Badge Group

Select and Click "Multi Badge Group" on the left side of the Main Window, you'll see the "Multi Badge Group" screen as below:

#### Multi Badge Group

| Multi Badge Group | User ID 1 | User ID 2 | User ID 3 |
|-------------------|-----------|-----------|-----------|
| 1.                |           |           |           |
| 2.                |           |           |           |
| 3.                |           |           |           |
| 4.                |           |           |           |
| 5.                |           |           |           |
| 6.                |           |           |           |
| 7.                |           |           |           |
| 8.                |           |           |           |
| 9.                |           |           |           |
| 10.               |           |           |           |
|                   | set       |           |           |

## ◆ Illustration of Multi Badge Group

| ▼Multi Badge Group |                                            |  |
|--------------------|--------------------------------------------|--|
| Multi Badge Group  | Max. 10 Groups to be set.                  |  |
| User ID 1          | Enter the User ID 1 for Multi Badge Group. |  |
| User ID 2          | Enter the User ID 2 for Multi Badge Group. |  |
| User ID 3          | Enter the User ID 3 for Multi Badge Group. |  |
| Set ( button)      | Save all the configurations.               |  |

# TOOLS IP Camera

Select "IP Camera" on the left side of the Main Window, you'll see the

"IP Camera" screen as the following example:

| (⇐) ④ [€] http://60.248.53.195:67/ipcamera 오 < Ĉ |                                                                                                    |                       |                            |                            | × I REQ INC REA                             | 🖬 🖬 📩 🛱 |  |
|--------------------------------------------------|----------------------------------------------------------------------------------------------------|-----------------------|----------------------------|----------------------------|---------------------------------------------|---------|--|
| 檔案(F) 編輯(E)                                      | 檔案(F) 编辑(E) 檢視(V) 我的最愛(A) 工具(T) 說明(H)                                                                           |                       |                            |                            |                                             |         |  |
| 👍 ▶ 建議的網                                         | 🙀 📕 建議的網站 👻 🍘 類別管理 📕 建議的網站 👻 🖝 CHIYU TECHNOLOGY C 🐻 七友科技 🐰 Google 🗾 Alibaba 陋 全球資源 - PSC 🌺 Google 地圖 🏋 Yahoo!奇摩 |                       |                            |                            |                                             |         |  |
| IP Camera(IP)                                    | PORT                                                                                                    | ТҮРЕ                  | username<br>(30 Char. Max) | password<br>(30 Char. Max) | IN Camera ID OUT Camera ID<br>(1~16) (1~16) | Door 1  |  |
| 1. 0.0.0.0                                       | 80                                                                                                    | VIVOTEK IP7133/7330 V |                            |                            | ]                                           |         |  |
|                                                  |                                                                                                    | Set Refresh           |                            |                            |                                             |         |  |

#### ♦ Illustration of IP Camera

| ▼ IP Camera       |                                                              |  |  |
|-------------------|--------------------------------------------------------------|--|--|
| IP Camera 1       | Enter the IP address of IP Camera 1 to be lined.             |  |  |
| Door 1            | Display the captured and the most updated picture of Door 1. |  |  |
| SET ( button)     | Save all the configurations.                                 |  |  |
| Refresh ( button) | Refresh the WEB page of IP Camera.                           |  |  |

#### ♦ Backup

MX60-D system can be backup for restore to system again by selecting: Database/User Data/User list, as below:

#### Backup

Tips : This command will export the User Registry data for backup purpose.

● Database(database.cfg) ○ User Data(userdata.cfg) ○ User List(userlist.txt)

BACKUP

#### ♦ Restore

MX60-D system can be backup and restore to MX60-D again. Only Database/User List available.

#### **RESTORE / IMPORT**

|                                                     | Select a File to Restore / Import :                     |
|-----------------------------------------------------|---------------------------------------------------------|
|                                                     | 》 <b>瀏覽</b> …                                           |
| Databas                                             | se(database.cfg/userdata.cfg) 🔘 User List(userlist.txt) |
|                                                     |                                                         |
| (It may takes few minutes to restore the database.) |                                                         |
|                                                     | Restore                                                 |

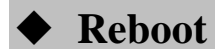

Select "Reboot" on the left side of the Main Window, you'll see the "Reboot System" screen as below:

#### **Reboot System**

REBOOT

## ♦ Illustration of Reboot

| <b>▼</b> Button |                                                      |
|-----------------|------------------------------------------------------|
| Reboot          | Reboot the MX60-D1, similar to warm boot a computer. |

#### ♦ Upgrade Firmware

Select "Upgrade FIRMWARE" on the left side of the Main Window, you'll see the "FIRMWARE UPGRADE" screen as below:

#### FIRMWAVE UPGRADE

| Warning: Upgrade must NOT be interrupted |         |
|------------------------------------------|---------|
| Please select a file to upgrade: 瀏覽 瀏覽   | UPGRADE |
|                                          |         |
|                                          |         |
|                                          | -       |

#### • Illustration of Upgrade Firmware

#### **▼**Steps

Press button "Browse" to search your firmware to be upgraded.

Press button "Upgrade" to execute the firmware upgrade action.

▼ Note

Please upgrade the "System Code" first then upgrade "WEB code".

#### ♦ Reset

Select "Reset " on the left side of the Main Window, you'll see the "Reset " screen as below:

#### Reset

| 🔲 User Data 🔲 Access Logs 🔲 Group 🔲 Time Zone 🔲 Time Set 🔲 Holiday | System Logs |
|--------------------------------------------------------------------|-------------|
| SELECT ALL DELETE                                                  |             |
| Reset System to Factory Default - Factory Default                  |             |

## ♦ Illustration of Reset

| ▼Data Reset                                         |                                                              |  |
|-----------------------------------------------------|--------------------------------------------------------------|--|
| User Data                                           | Tick the box before "User Data" and Click "DELETE" button to |  |
|                                                     | delete all the User Data.                                    |  |
| Access Log                                          | Tick the box before "Access Log" and Click "DELETE" button   |  |
|                                                     | to delete all the Access Logs.                               |  |
| Group                                               | Tick the box before "Group" and Click "DELETE" button        |  |
|                                                     | to delete all the Groups.                                    |  |
| Time Zone                                           | Tick the box before "Time Zone" and Click "DELETE" button    |  |
|                                                     | to delete all the Time Zone configurations.                  |  |
| Time Set                                            | Tick the box before "Time Set" and Click "DELETE" button     |  |
|                                                     | to delete all the Time Set configurations.                   |  |
| Holiday                                             | Tick the box before "Holiday" and Click "DELETE" button      |  |
|                                                     | to delete all the Holiday configurations.                    |  |
| System Logs                                         | Tick the box before "System Logs" and Click"DELETE" button   |  |
|                                                     | to delete all the System Logs.                               |  |
| ▼Button                                             |                                                              |  |
| Select All                                          | Tick the box before above item.                              |  |
| Delete                                              | Delete above item(s) selected.                               |  |
| Steps :                                             |                                                              |  |
| $1 \cdot \text{Tick}$ the item above to be deleted. |                                                              |  |
| 2 · Click button "Delete".                          |                                                              |  |
| ▼Reset System to Factory Default                    |                                                              |  |

| l l l l l l l l l l l l l l l l l l l | U C                                                            |
|---------------------------------------|----------------------------------------------------------------|
| Factory Default                       | Execute this command to restore the system back to the factory |
|                                       | default.                                                       |